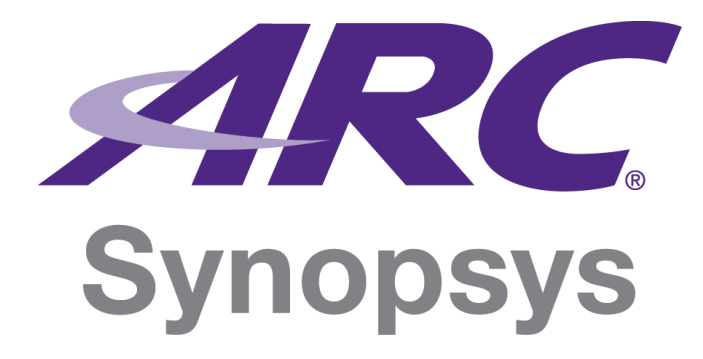

# DesignWare ARC EM Software Development Platform User Guide

Version 5795-004 January 2019

### **Copyright Notice and Proprietary Information Notice**

© 2019 Synopsys, Inc. All rights reserved. This Synopsys software and all associated documentation are proprietary to Synopsys, Inc. and may only be used pursuant to the terms and conditions of a written license agreement with Synopsys, Inc. All other use, reproduction, modification, or distribution of the Synopsys software or the associated documentation is strictly prohibited.

#### **Destination Control Statement**

All technical data contained in this publication is subject to the export control laws of the United States of America. Disclosure to nationals of other countries contrary to United States law is prohibited. It is the reader's responsibility to determine the applicable regulations and to comply with them.

#### Disclaimer

SYNOPSYS, INC., AND ITS LICENSORS MAKE NO WARRANTY OF ANY KIND, EXPRESS OR IMPLIED, WITH REGARD TO THIS MATERIAL, INCLUDING, BUT NOT LIMITED TO, THE IMPLIED WARRANTIES OF MERCHANTABILITY AND FITNESS FOR A PARTICULAR PURPOSE.

#### Trademarks

Synopsys and certain Synopsys product names are trademarks of Synopsys, as set forth at http://www.synopsys.com/company/legal/trademarks-brands.html. All other product or company names may be trademarks of their respective owners.

#### Free and Open-Source Software Licensing Notices

If applicable, Free and Open-Source Software (FOSS) licensing notices are available in the product installation.

#### **Third-Party Links**

Any links to third-party websites included in this document are for your convenience only. Synopsys does not endorse and is not responsible for such websites and their practices, including privacy practices, availability, and content.

Synopsys, Inc. www.synopsys.com

# Contents

| List of Figures                                          | 5  |
|----------------------------------------------------------|----|
| List of Tables                                           | 6  |
| Accessing SolvNet                                        | 7  |
| Contacting the Synopsys Technical Support Center         | 7  |
| 1 Introduction                                           | 8  |
| 1.1 Package Content                                      | 8  |
| 1.2 Getting Started                                      | 8  |
| 1.2.1 Installing Device Drivers                          | 8  |
| 1.2.2 Checking Default Board Settings                    | 9  |
| 1.2.3 Installing and Configuring PuTTY                   | 9  |
| 1.2.4 Programming the FPGA Device                        | 12 |
| 1.2.5 Starting U-Boot                                    | 13 |
| 1.3 Location of Components On ARC EM SDP                 | 14 |
| 1.4 Software Packages                                    | 15 |
| 2 Hardware Description                                   | 16 |
| 2.1 Overview of the ARC EM SDP Board                     | 16 |
| 2.2 Overview of the ARC EM Software Development Platform | 18 |
| 2.3 Clocks and Resets                                    | 19 |
| 2.3.1 Clocks                                             | 19 |
| 2.3.2 Reset                                              | 23 |
| 2.4 Interrupts                                           | 24 |
| 2.5 DMA                                                  | 24 |
| 2.6 Debug and Trace                                      | 24 |
| 2.6.1 Debug                                              | 25 |
| 2.6.2 ARC Real-Time Trace                                | 26 |
| 2.7 Configuration and Boot Modes                         | 27 |
| 2.7.1 Boot Switches                                      | 28 |
| 2.7.2 VCCIO Voltage Selection Switches                   |    |
| 2.7.3 Miscellaneous Switches                             | 31 |

| DW ARC EM Software Development Platform User Guide         | Contents |
|------------------------------------------------------------|----------|
| 2.7.4 On-Board LEDs                                        |          |
| 2.8 Memories                                               |          |
| 2.9 USB Interface                                          |          |
| 2.10SD Card Interface                                      |          |
| 2.11 Audio Interface                                       |          |
| 2.12On-Board I2C Control Bus                               |          |
| 2.13ADC                                                    |          |
| 2.14Redpine <sup>®</sup> WiFi, Bluetooth, Zigbee Interface |          |
| 2.15External Bus Interface                                 | 35       |
| 2.15.1 Timing Diagrams                                     |          |
| 2.16Extension Interfaces                                   |          |
| 2.16.1 Digilent Pmod™                                      |          |
| 2.16.2 Mikrobus                                            | 42       |
| 2.16.3 Arduino                                             | 43       |
| 2.16.4 Generic Header                                      | 46       |
| 3 Programmer's Reference                                   | 49       |
| 3.1 Memory Map                                             | 49       |
| 3.1.1 APB Peripheral Address Map                           |          |
| 3.1.2 Auxilary Based Peripherals                           |          |
| 3.2 Software Interfaces                                    | 53       |
| 3.2.1 Clock Registers                                      | 53       |
| 3.2.2 Control Registers                                    | 71       |
| 3.2.3 EBI Registers                                        |          |
| Glossary and References                                    | 86       |
| Glossary                                                   |          |
| References                                                 |          |

# List of Figures

| Figure 2 PuTTY Configuration11Figure 2 Narty Configuration12Figure 3 ARC EM SDP Programming of the Bitstream12Figure 4 Configuration LEDs13Figure 5 Default Boot with ARC EM Initialization13Figure 6 ARC EM SDP Components - Top View14Figure 7 ARC EM SDP Components - Bottom View15Figure 8 ARC EM SDP Block Diagram16Figure 9 ARC EM SDP Block Diagram16Figure 10 ARC EM SDP Clock Architecture19Figure 11 Graphical Overview of the Clock Domains22Figure 12 Reset Architecture23Figure 13 ARC EM SDP Debug and Trace Headers25Figure 14 Pinout of 10-Pin Debug Header25Figure 15 10-Pin to 20-Pin JTAG Adapter26Figure 17 ARC EM SDP Configuration - Boot Switches and Buttons27Figure 18 Normal Read (Without External Wait)36Figure 20 ARC EM SDP Peripheral Extension Interfaces37Figure 21 Pinout Diagram of the Pmod_A, Pmod_B and Pmod_C Connectors38Figure 23 Arduino Shield Interface44Figure 24 Generic Pin Header Interface44                                                                                                    | Figure 1 Identification of COM Port                                  | 10 |
|----------------------------------------------------------------------------------------------------|----------------------------------------------------------------------|----|
| Figure 3 ARC EM SDP Programming of the Bitstream       12         Figure 4 Configuration LEDs       13         Figure 5 Default Boot with ARC EM Initialization       13         Figure 6 ARC EM SDP Components - Top View       14         Figure 7 ARC EM SDP Components - Bottom View       15         Figure 8 ARC EM SDP Block Diagram       16         Figure 9 ARC EM SOP Component Platform Top-Level Diagram       18         Figure 10 ARC EM SDP Clock Architecture       19         Figure 11 Graphical Overview of the Clock Domains       22         Figure 12 Reset Architecture       23         Figure 13 ARC EM SDP Debug and Trace Headers       25         Figure 14 Pinout of 10-Pin Debug Header       25         Figure 15 10-Pin to 20-Pin JTAG Adapter       26         Figure 16 Nexus Mictor 38 Interface       27         Figure 17 ARC EM SDP Configuration - Boot Switches and Buttons       27         Figure 18 Normal Read (Without External Wait)       36         Figure 20 ARC EM SDP Peripheral Extension Interfaces       37         Figure 21 Pinout Diagram of the Pmod_A, Pmod_B and Pmod_C Connectors       38         Figure 23 Arduino Shield Interface       44         Figure 24 Generic Pin Header Interface       44 | Figure 2 PuTTY Configuration                                         | 11 |
| Figure 4 Configuration LEDs       13         Figure 5 Default Boot with ARC EM Initialization       13         Figure 5 Default Boot with ARC EM Initialization       13         Figure 6 ARC EM SDP Components - Top View       14         Figure 7 ARC EM SDP Components - Bottom View       15         Figure 8 ARC EM SDP Block Diagram       16         Figure 9 ARC EM Software Development Platform Top-Level Diagram       18         Figure 10 ARC EM SDP Clock Architecture       19         Figure 11 Graphical Overview of the Clock Domains       22         Figure 12 Reset Architecture       23         Figure 13 ARC EM SDP Debug and Trace Headers       25         Figure 14 Pinout of 10-Pin Debug Header       25         Figure 15 10-Pin to 20-Pin JTAG Adapter       26         Figure 16 Nexus Mictor 38 Interface       27         Figure 18 Normal Read (Without External Wait)       36         Figure 19 Normal Read (Without External Wait)       36         Figure 20 ARC EM SDP Peripheral Extension Interfaces       37         Figure 21 Pinout Diagram of the Pmod_A, Pmod_B and Pmod_C Connectors       38         Figure 23 Arduino Shield Interface       44         Figure 24 Generic Pin Header Interface       44           | Figure 3 ARC EM SDP Programming of the Bitstream                     | 12 |
| Figure 5 Default Boot with ARC EM Initialization       13         Figure 6 ARC EM SDP Components - Top View       14         Figure 7 ARC EM SDP Components - Bottom View       15         Figure 8 ARC EM SDP Block Diagram       16         Figure 9 ARC EM SDP Clock Architecture       19         Figure 10 ARC EM SDP Clock Architecture       19         Figure 11 Graphical Overview of the Clock Domains       22         Figure 12 Reset Architecture       23         Figure 13 ARC EM SDP Debug and Trace Headers       25         Figure 16 Nexus Mictor 38 Interface       26         Figure 17 ARC EM SDP Configuration - Boot Switches and Buttons       27         Figure 18 Normal Read (Without External Wait)       36         Figure 20 ARC EM SDP Peripheral Extension Interfaces       37         Figure 21 Pinout Diagram of the Pmod_A, Pmod_B and Pmod_C Connectors       38         Figure 23 Arduino Shield Interface       44         Figure 24 Generic Pin Header Interface       44                                                                                                    | Figure 4 Configuration LEDs                                          | 13 |
| Figure 6 ARC EM SDP Components - Top View.14Figure 7 ARC EM SDP Components - Bottom View15Figure 8 ARC EM SDP Block Diagram16Figure 9 ARC EM SOP Block Diagram18Figure 10 ARC EM SDP Clock Architecture19Figure 11 Graphical Overview of the Clock Domains22Figure 12 Reset Architecture23Figure 13 ARC EM SDP Debug and Trace Headers25Figure 14 Pinout of 10-Pin Debug Header25Figure 15 10-Pin to 20-Pin JTAG Adapter26Figure 17 ARC EM SDP Configuration - Boot Switches and Buttons27Figure 18 Normal Read (Without External Wait)36Figure 20 ARC EM SDP Peripheral Extension Interfaces37Figure 21 Pinout Diagram of the Pmod_A, Pmod_B and Pmod_C Connectors38Figure 23 Arduino Shield Interface44Figure 24 Generic Pin Header Interface44                                                                                                    | Figure 5 Default Boot with ARC EM Initialization                     | 13 |
| Figure 7 ARC EM SDP Components - Bottom View       15         Figure 8 ARC EM SDP Block Diagram       16         Figure 9 ARC EM Software Development Platform Top-Level Diagram       18         Figure 10 ARC EM SDP Clock Architecture       19         Figure 11 Graphical Overview of the Clock Domains       22         Figure 12 Reset Architecture       23         Figure 13 ARC EM SDP Debug and Trace Headers       25         Figure 14 Pinout of 10-Pin Debug Header       25         Figure 15 10-Pin to 20-Pin JTAG Adapter       26         Figure 16 Nexus Mictor 38 Interface       27         Figure 17 ARC EM SDP Configuration - Boot Switches and Buttons       27         Figure 19 Normal Read (Without External Wait)       36         Figure 20 ARC EM SDP Peripheral Extension Interfaces       37         Figure 21 Pinout Diagram of the Pmod_A, Pmod_B and Pmod_C Connectors       38         Figure 23 Arduino Shield Interface       44         Figure 24 Generic Pin Header Interface       44                                                                                                    | Figure 6 ARC EM SDP Components - Top View                            | 14 |
| Figure 8 ARC EM SDP Block Diagram16Figure 9 ARC EM Software Development Platform Top-Level Diagram18Figure 10 ARC EM SDP Clock Architecture19Figure 11 Graphical Overview of the Clock Domains22Figure 12 Reset Architecture23Figure 13 ARC EM SDP Debug and Trace Headers25Figure 14 Pinout of 10-Pin Debug Header25Figure 15 10-Pin to 20-Pin JTAG Adapter26Figure 16 Nexus Mictor 38 Interface27Figure 17 ARC EM SDP Configuration - Boot Switches and Buttons27Figure 18 Normal Read (Without External Wait)36Figure 20 ARC EM SDP Peripheral Extension Interfaces37Figure 21 Pinout Diagram of the Pmod_A, Pmod_B and Pmod_C Connectors38Figure 23 Arduino Shield Interface44Figure 24 Generic Pin Header Interface44                                                                                                    | Figure 7 ARC EM SDP Components - Bottom View                         | 15 |
| Figure 9 ARC EM Software Development Platform Top-Level Diagram18Figure 10 ARC EM SDP Clock Architecture19Figure 11 Graphical Overview of the Clock Domains22Figure 12 Reset Architecture23Figure 13 ARC EM SDP Debug and Trace Headers25Figure 14 Pinout of 10-Pin Debug Header25Figure 15 10-Pin to 20-Pin JTAG Adapter26Figure 16 Nexus Mictor 38 Interface27Figure 17 ARC EM SDP Configuration - Boot Switches and Buttons27Figure 18 Normal Read (Without External Wait)36Figure 20 ARC EM SDP Peripheral Extension Interfaces37Figure 21 Pinout Diagram of the Pmod_A, Pmod_B and Pmod_C Connectors38Figure 23 Arduino Shield Interface44Figure 24 Generic Pin Header Interface46                                                                                                    | Figure 8 ARC EM SDP Block Diagram                                    | 16 |
| Figure 10 ARC EM SDP Clock Architecture19Figure 11 Graphical Overview of the Clock Domains22Figure 12 Reset Architecture23Figure 13 ARC EM SDP Debug and Trace Headers25Figure 14 Pinout of 10-Pin Debug Header25Figure 15 10-Pin to 20-Pin JTAG Adapter26Figure 16 Nexus Mictor 38 Interface27Figure 17 ARC EM SDP Configuration - Boot Switches and Buttons27Figure 18 Normal Read (Without External Wait)36Figure 20 ARC EM SDP Peripheral Extension Interfaces37Figure 21 Pinout Diagram of the Pmod_A, Pmod_B and Pmod_C Connectors38Figure 23 Arduino Shield Interface44Figure 24 Generic Pin Header Interface46                                                                                                    | Figure 9 ARC EM Software Development Platform Top-Level Diagram      | 18 |
| Figure 11 Graphical Overview of the Clock Domains22Figure 12 Reset Architecture23Figure 13 ARC EM SDP Debug and Trace Headers25Figure 14 Pinout of 10-Pin Debug Header25Figure 15 10-Pin to 20-Pin JTAG Adapter26Figure 16 Nexus Mictor 38 Interface27Figure 17 ARC EM SDP Configuration - Boot Switches and Buttons27Figure 18 Normal Read (Without External Wait)36Figure 20 ARC EM SDP Peripheral Extension Interfaces37Figure 21 Pinout Diagram of the Pmod_A, Pmod_B and Pmod_C Connectors38Figure 23 Arduino Shield Interface44Figure 24 Generic Pin Header Interface46                                                                                                    | Figure 10 ARC EM SDP Clock Architecture                              | 19 |
| Figure 12 Reset Architecture       23         Figure 13 ARC EM SDP Debug and Trace Headers       25         Figure 14 Pinout of 10-Pin Debug Header       25         Figure 15 10-Pin to 20-Pin JTAG Adapter       26         Figure 16 Nexus Mictor 38 Interface       27         Figure 17 ARC EM SDP Configuration - Boot Switches and Buttons       27         Figure 18 Normal Read (Without External Wait)       36         Figure 20 ARC EM SDP Peripheral Extension Interfaces       37         Figure 21 Pinout Diagram of the Pmod_A, Pmod_B and Pmod_C Connectors       38         Figure 23 Arduino Shield Interface       44         Figure 24 Generic Pin Header Interface       46                                                                                                    | Figure 11 Graphical Overview of the Clock Domains                    | 22 |
| Figure 13 ARC EM SDP Debug and Trace Headers       25         Figure 14 Pinout of 10-Pin Debug Header       25         Figure 15 10-Pin to 20-Pin JTAG Adapter       26         Figure 16 Nexus Mictor 38 Interface       27         Figure 17 ARC EM SDP Configuration - Boot Switches and Buttons       27         Figure 18 Normal Read (Without External Wait)       36         Figure 20 ARC EM SDP Peripheral Extension Interfaces       37         Figure 21 Pinout Diagram of the Pmod_A, Pmod_B and Pmod_C Connectors       38         Figure 23 Arduino Shield Interface       44         Figure 24 Generic Pin Header Interface       46                                                                                                    | Figure 12 Reset Architecture                                         | 23 |
| Figure 14 Pinout of 10-Pin Debug Header.       25         Figure 15 10-Pin to 20-Pin JTAG Adapter       26         Figure 16 Nexus Mictor 38 Interface.       27         Figure 17 ARC EM SDP Configuration - Boot Switches and Buttons.       27         Figure 18 Normal Read (Without External Wait)       36         Figure 20 ARC EM SDP Peripheral Extension Interfaces       37         Figure 21 Pinout Diagram of the Pmod_A, Pmod_B and Pmod_C Connectors       38         Figure 23 Arduino Shield Interface       42         Figure 24 Generic Pin Header Interface       46                                                                                                    | Figure 13 ARC EM SDP Debug and Trace Headers                         | 25 |
| Figure 15 10-Pin to 20-Pin JTAG Adapter       26         Figure 16 Nexus Mictor 38 Interface.       27         Figure 17 ARC EM SDP Configuration - Boot Switches and Buttons.       27         Figure 18 Normal Read (Without External Wait)       36         Figure 20 ARC EM SDP Peripheral Extension Interfaces       37         Figure 21 Pinout Diagram of the Pmod_A, Pmod_B and Pmod_C Connectors       38         Figure 23 Arduino Shield Interface       44         Figure 24 Generic Pin Header Interface       46                                                                                                    | Figure 14 Pinout of 10-Pin Debug Header                              | 25 |
| Figure 16 Nexus Mictor 38 Interface.       27         Figure 17 ARC EM SDP Configuration - Boot Switches and Buttons.       27         Figure 18 Normal Read (Without External Wait)       36         Figure 19 Normal Write (Without External Wait)       36         Figure 20 ARC EM SDP Peripheral Extension Interfaces       37         Figure 21 Pinout Diagram of the Pmod_A, Pmod_B and Pmod_C Connectors       38         Figure 22 MikroBus Headers       42         Figure 23 Arduino Shield Interface       44         Figure 24 Generic Pin Header Interface       46                                                                                                    | Figure 15 10-Pin to 20-Pin JTAG Adapter                              | 26 |
| Figure 17 ARC EM SDP Configuration - Boot Switches and Buttons.       27         Figure 18 Normal Read (Without External Wait)       36         Figure 19 Normal Write (Without External Wait)       36         Figure 20 ARC EM SDP Peripheral Extension Interfaces       37         Figure 21 Pinout Diagram of the Pmod_A, Pmod_B and Pmod_C Connectors       38         Figure 22 MikroBus Headers       42         Figure 23 Arduino Shield Interface       44         Figure 24 Generic Pin Header Interface       46                                                                                                    | Figure 16 Nexus Mictor 38 Interface                                  | 27 |
| Figure 18 Normal Read (Without External Wait)       36         Figure 19 Normal Write (Without External Wait)       36         Figure 20 ARC EM SDP Peripheral Extension Interfaces       37         Figure 21 Pinout Diagram of the Pmod_A, Pmod_B and Pmod_C Connectors       38         Figure 22 MikroBus Headers       42         Figure 23 Arduino Shield Interface       44         Figure 24 Generic Pin Header Interface       46                                                                                                    | Figure 17 ARC EM SDP Configuration - Boot Switches and Buttons       | 27 |
| Figure 19 Normal Write (Without External Wait)                                                                                                    | Figure 18 Normal Read (Without External Wait)                        | 36 |
| Figure 20 ARC EM SDP Peripheral Extension Interfaces                                                                                                    | Figure 19 Normal Write (Without External Wait)                       | 36 |
| Figure 21 Pinout Diagram of the Pmod_A, Pmod_B and Pmod_C Connectors                                                                                                    | Figure 20 ARC EM SDP Peripheral Extension Interfaces                 | 37 |
| Figure 22 MikroBus Headers    42      Figure 23 Arduino Shield Interface    44      Figure 24 Generic Pin Header Interface    46                                                                                                    | Figure 21 Pinout Diagram of the Pmod_A, Pmod_B and Pmod_C Connectors | 38 |
| Figure 23 Arduino Shield Interface                                                                                                    | Figure 22 MikroBus Headers                                           | 42 |
| Figure 24 Generic Pin Header Interface                                                                                                    | Figure 23 Arduino Shield Interface                                   | 44 |
| 5                                                                                                    | Figure 24 Generic Pin Header Interface                               | 46 |

# List of Tables

| Table 1  | Overview of ARC EM SDP Clock Components           |
|----------|---------------------------------------------------|
| Table 2  | Audio Clock Divider Settings                      |
| Table 3  | ARC EM SDP On-board I2C Slave Addresses           |
| Table 4  | ADC Channel Usage                                 |
| Table 5  | Pin Description of the Pmod_A Connector           |
| Table 6  | Pin Description of the Pmod_B Connector40         |
| Table 7  | Pin Description of the Pmod_C Connector41         |
| Table 8  | Pin Description of the MikroBUS Connectors43      |
| Table 9  | Pin Description of the Arduino Shield Interface45 |
| Table 10 | ADC Input46                                       |
| Table 11 | Pin Description of the Generic Pin Interface47    |
| Table 12 | ARC EM SDP Memory Map49                           |
| Table 13 | APB Peripheral Address Map50                      |
| Table 14 | Auxiliary Based IO Peripherals52                  |
| Table 15 | CGU Clock Register Overview54                     |
| Table 16 | CREG Control Register Overview                    |
|          |                                                   |

Customer support is available through SolvNet online customer support and through contacting the Synopsys Technical Support Center.

## Accessing SolvNet

SolvNet includes an electronic knowledge base of technical articles and answers to frequently asked questions about Synopsys tools. SolvNet also gives you access to a wide range of Synopsys online services, which include downloading software, viewing Documentation on the Web, and entering a call to the Support Center.

To access SolvNet:

- 1. Go to the SolvNet Web page at http://solvnet.synopsys.com/.
- 2. If prompted, enter your user name and password. (If you do not have a Synopsys user name and password, follow the instructions to register with SolvNet.)

If you need help using SolvNet, click SolvNet Help in the Support Resources section.

## **Contacting the Synopsys Technical Support Center**

If you have problems, questions, or suggestions, you can contact the Synopsys Technical Support Center in the following ways:

- Open a call to your local support center from the Web by going to http://solvnet.synopsys.com/ (Synopsys user name and password required), then clicking "Enter a Call to the Support Center."
- Send an e-mail message to your local support center.
  - E-mail support\_center@synopsys.com from within North America.
  - Find other local support center e-mail addresses at https://www.synopsys.com/support/global-support-centers.html.
- Telephone your local support center.
  - Call (800) 245-8005 from within the continental United States.
  - Call (650) 584-4200 from Canada.
  - Find other local support center telephone numbers at https://www.synopsys.com/support/global-support-centers.html.

## **1.1 Package Content**

The DesignWare ARC EM Software Development Platform package contains the following items:

- DesignWare ARC EM Software Development Platform (ARC EM SDP).
- A 100-240 V AC power adapter (including adapters for the US, UK, and EU outlets).
- USB cable.

**Marning** The DesignWare ARC EM Development Platform contains static-sensitive devices.

## **1.2 Getting Started**

This section includes instructions for the following tasks:

- 1. Installing device drivers
- 2. Checking default board settings
- 3. Installing and configuring PuTTY
- 4. Starting U-Boot

### **1.2.1 Installing Device Drivers**

Before the USB-JTAG and the USB-UART interfaces are used, you must install the required drivers on the computer where you intend to run the MetaWare debugger or another serial debug console (such as PuTTY or other hyper-terminals). For more information on the MetaWare debugger, see *MetaWare Debugger User's Guide for ARC*.

The driver is a part of the Digilent<sup>®</sup> Adept tool. You can download the most recent version of the Digilent Adept tool from the Digilent website at http://www.digilentinc.com, and follow the installation instructions provided by Digilent.

### **1.2.2 Checking Default Board Settings**

Check if the boot switches and jumpers are set to their default positions. For an overview of the configuration options and the default settings, see Configuration and Boot Modes on page 27.

Connect the ARC EM SDP to your PC by connecting the USB cable to the USB data port of the ARC EM SDP and the PC.

Connect the power supply included in the product package to the ARC EM SDP.

**Note** The ARC EM SDP must be powered by an external power adapter.

### **1.2.3 Installing and Configuring PuTTY**

PuTTY is a serial console that can be used as a simple debug console.

- 1. Download putty.exe from http://www.putty.org
- 2. Open the Windows **Control Panel**.
- 3. In the category Hardware and Sound, click View devices and printers, and Digilent Adept USB Device.

The **Digilent Adept USB Device Properties** windows opens.

Select the **Hardware** tab and note the COM port assigned to the USB Serial Port.

The example in Figure 1 uses the COM6 port:

| 🔋 Digilent Adept USB Device Properties          | ×             |
|-------------------------------------------------|---------------|
| General Hardware                                |               |
| Digilent Adept USB Device                       |               |
| Device Functions:                               |               |
| Name                                            | Туре          |
| USB Composite Device                            | Universal Ser |
| USB Serial Converter A                          | Universal Ser |
| USB Serial Converter B                          | Universal Ser |
| Total Port (COM6)                               | Ports (COM &  |
| Device Function Summary                         |               |
| Manufacturer: FTDI                              |               |
| Location: on USB Serial Converter B             |               |
| Device status: This device is working properly. |               |
|                                                 | Properties    |
| OK Car                                          | Apply         |

Figure 1 Identification of COM Port

4. Execute putty.exe.

The PuTTY Configuration window appears.

- 5. Set the Connection type to Serial.
- 6. Enter the name of the COM port in the Serial line field.
- 7. Set the **Speed** field to **115200** as shown in Figure 2.

Figure 2 PuTTY Configuration

| Reputer Configuration                                                                                                    |                                                                                                    |                                                                                 | x                                                                  |
|----------------------------------------------------------------------------------------------------|----------------------------------------------------------------------------------------------------|---------------------------------------------------------------------------------|--------------------------------------------------------------------|
| Category:                                                                                                    |                                                                                                    |                                                                                 |                                                                    |
| <ul> <li>Session</li> <li>Logging</li> <li>Terminal</li> <li>Keyboard</li> <li>Bell</li> <li>Features</li> <li>Window</li> <li>Appearance</li> <li>Behaviour</li> <li>Translation</li> <li>Selection</li> <li>Colours</li> <li>Connection</li> <li>Data</li> <li>Proxy</li> <li>Telnet</li> <li>Rlogin</li> <li>SSH</li> <li>Serial</li> </ul> | Basic option:<br>Specify the destination<br>Serial line<br>[COM6<br>Connection type:<br>C Raw C Telnet<br>Load, save or delete a<br>Saved Sessions<br>Default Settings<br>Close window on exit:<br>C Always C New | s for your PuTTY se<br>n you want to conne<br>O Rlogin O SS<br>a stored session | ession<br>Speed<br>115200<br>GH © Serial<br>Load<br>Save<br>Delete |
| About                                                                                                    |                                                                                                    | Open                                                                            | Cancel                                                             |

8. Click **Open** to launch the PuTTY terminal.

### **1.2.4 Programming the FPGA Device**

The FPGA on the ARC EM SDP board is configured by storing an FPGA bitstream in the configuration memory of the ARC EM SDP. By default, no image is present in the configuration memory and the configuration LED blinks red (see Figure 4).

The configuration memory can be accessed by connecting the USB cable to the USB data port of the ARC EM SDP and the PC. When the ARC EM SDP is powered (power LED lights green), the ARC EM SDP presents itself as a mass-storage device on the PC (see Figure 3).

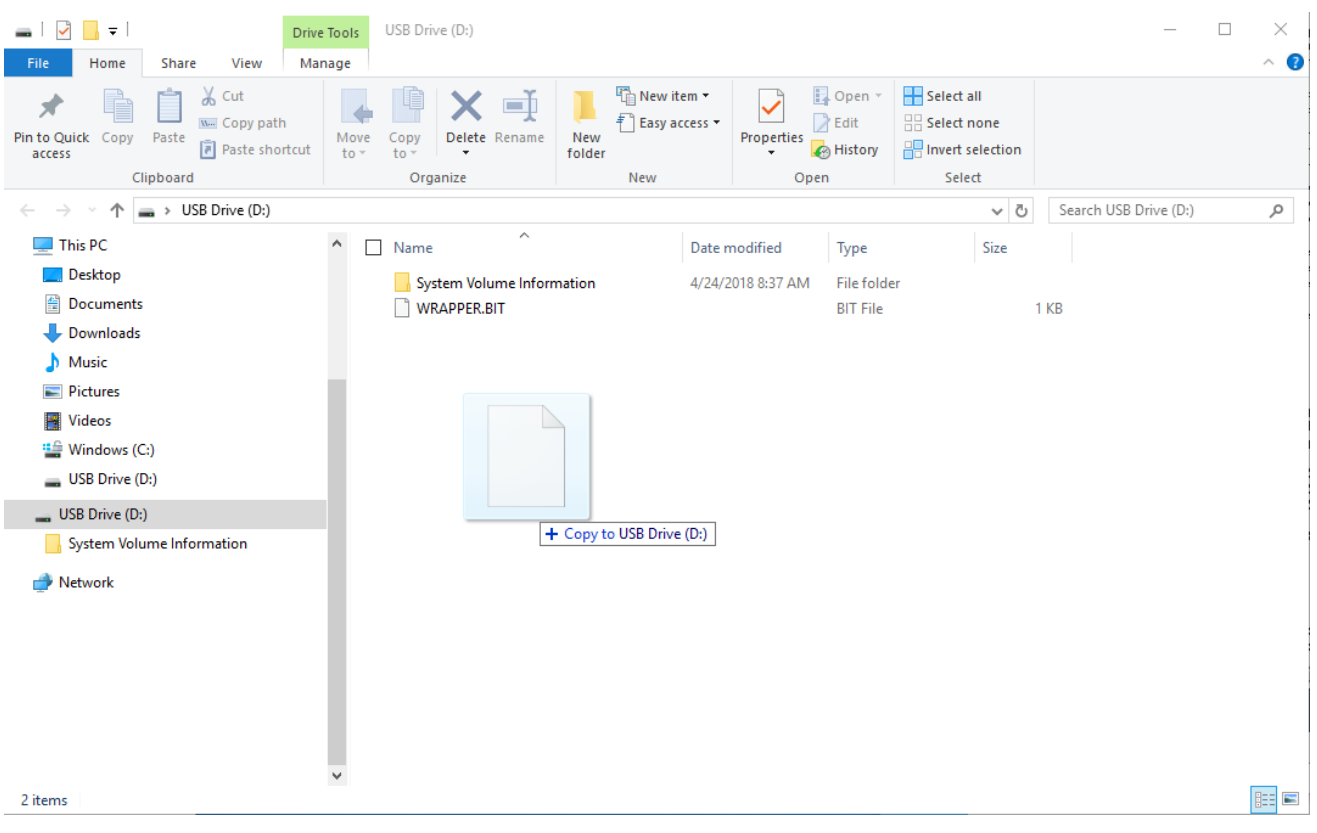

Figure 3 ARC EM SDP Programming of the Bitstream

Drag-and-drop an FPGA bitstream to the USB drive and the bitstream is copied from the PC to the configuration memory and programmed into the FPGA.

While the configuration memory is being written, the status LED blinks green. When a bitstream is stored inside the configuration memory, the bitstream is automatically programmed into the FPGA. During this process the configuration LED blinks red.

When the configuration is completed, the status LED on the ARC EM SDP stays green. For a full description on the LEDs, see On-Board LEDs on page 31.

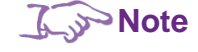

Updating the content of the configuration memory may take few minutes to complete.

The bitstream remains present in the non-volatile configuration memory until it is overwritten by another bitstream or is explicitly removed from the memory. This means that on a next power cycle, or when pressing the CFG key, the FPGA is automatically programmed with the bitstream present in the configuration memory.

Figure 4 Configuration LEDs

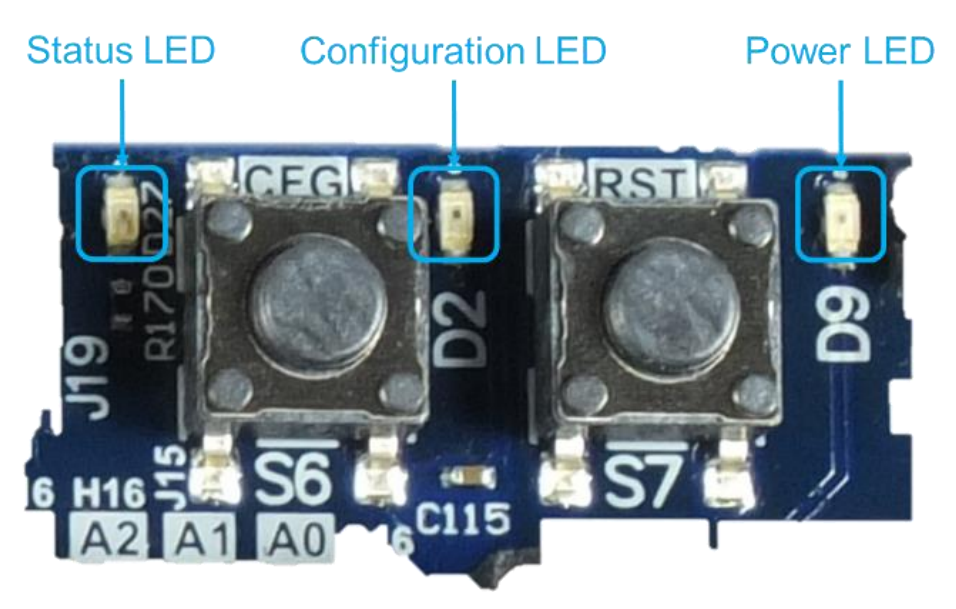

### 1.2.5 Starting U-Boot

Press the start button on the ARC EM SDP for the ARC EM core to start executing the bootloader. After you press the start button, you see text similar as shown in Figure 5. This figure shows a log from default booting, followed by U-Boot commands to initialize the ARC EM SDP board and start an application called app.bin that resides on the SD card. The entry point for this example application is  $0 \times 1000$  0400.

Figure 5 Default Boot with ARC EM Initialization

```
U-Boot 2018.11 (Nov 27 2018 - 08:23:36 +0100)
      ARC EM11D v5.0 at 40 \rm MHz
CPU:
Subsys:ARC Data Fusion IP Subsystem
Model: snps,emsdp
Board: ARC EM Software Development Platform v1.0
DRAM: 16 MiB
MMC:
      Synopsys Mobile storage: 0
Loading Environment from FAT... OK
In: serial0@f0004000
Out: serial0@f0004000
Err: serial0@f0004000
emsdp# fatload mmc 0 0x1000000 app.bin
45728 bytes read in 28 ms (1.6 MiB/s)
emsdp# go 0x10000400
## Starting application at 0x10000400 ...
```

For more information on the available U-Boot commands, you can execute the help function in U-Boot.

## **1.3 Location of Components On ARC EM SDP**

Figure 6 and Figure 7 show the placement of various components on the ARC EM SDP.

Figure 6 ARC EM SDP Components - Top View

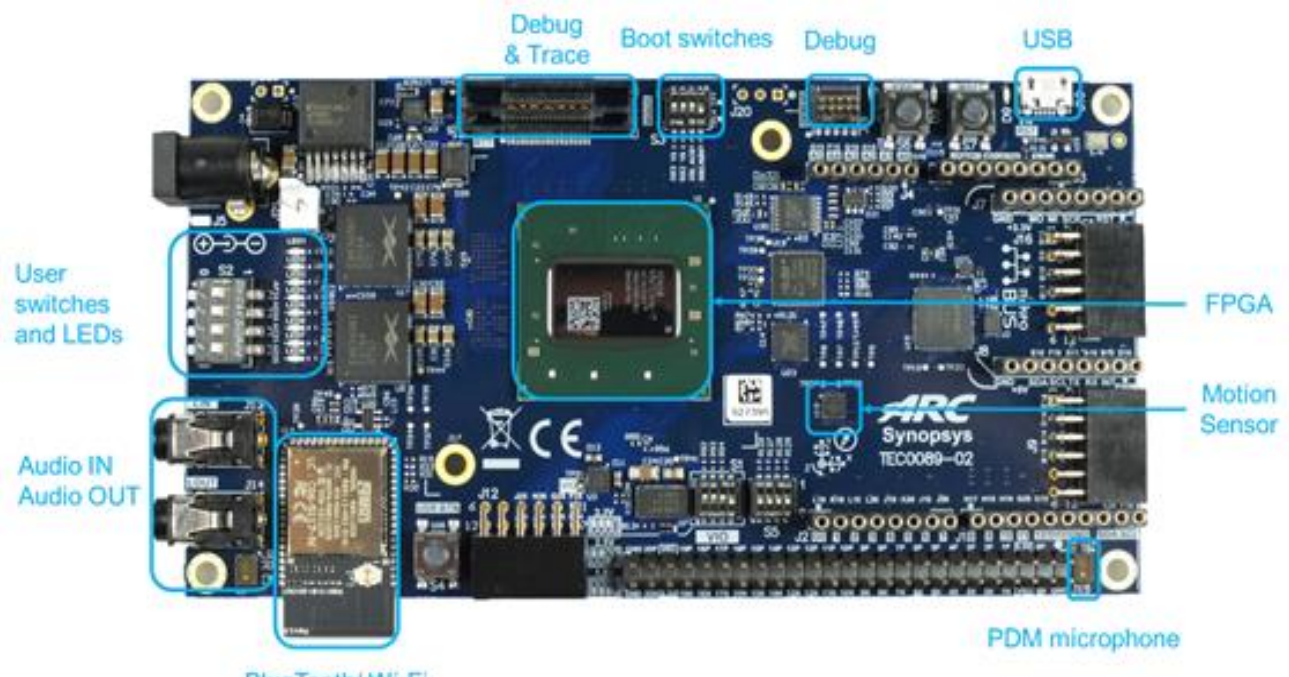

BlueTooth/ Wi-Fi

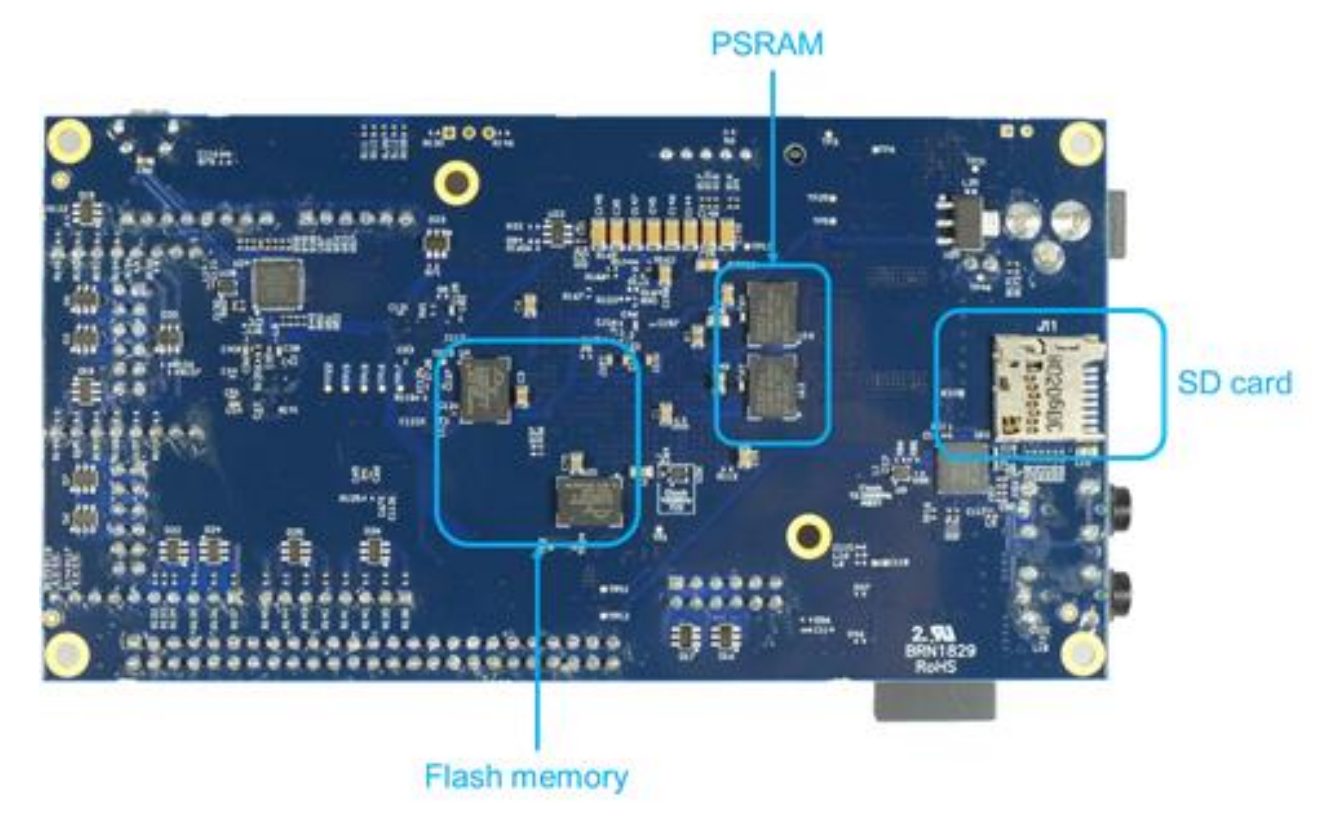

#### Figure 7 ARC EM SDP Components - Bottom View

### **1.4 Software Packages**

See the http://embarc.org/ portal for information on the available software packages for the ARC EM SDP.

For more details on the embARC software releases for ARC EM SDP, see:

• https://github.com/foss-for-synopsys-dwc-arc-processors/embarc\_osp/releases

Additional documentation on how to get started can be found here:

• https://github.com/foss-for-synopsys-dwc-arc-processors/ARC-Development-Systems-Forum/wiki/ARC-Development-Systems-Forum-Wiki-Home

## 2.1 Overview of the ARC EM SDP Board

50-pin Arduino PMOD (2x6) x3 header 2C/ GPIO/ PWM/ SPI/ UART/ I3C 12C/ G PIO/ PWM/ SPI/ UART 12C/ GPIO/ PWM/ SPI/ UART I2C/ GPIO/ PWM/ SPI/ UART EBI, SPI, 12C ADC Cortex Debug 10-pin 6 GPIO SPI 4 UART Bluetooth/ 4 JTAG WiFi -Interrupt e.g. Red Pin RS9113 SPI Add PSRAM 19 -Interrupt 16MB Data 9D sensor InvenSense MPU-9250 I2C Rght MEMs microphn Line out (r)-Audio Kintex-7 XC7K325T -Line out (I)--Line in (r)--Line in (I)-Left MEMs Codec 2 PDM C2 microphn e.g. Maxim9880 125 e.g. InvenSen ICS-41350 MikroBus 12 I2C/ PWM/ SPI/ UART SPI 4 -PROGRAM\_B 12.288 MHz -Audio clock-FPGA configurator T A DONE UART JTAG QSPI SDIO INIT FTDI 12 MHz RTT (m) SPI flash SD-card 16MB e.g. Micron N25Q128A USB Interface Conf Memory USB HUB USB 24 MHz ][ 8 m Micro-USB MICTOR

#### Figure 8 ARC EM SDP Block Diagram

Version 5795-004 January 2019 The ARC EM SDP contains the following components:

- FPGA
  - Xilinx<sup>®</sup> Kintex<sup>®</sup>-7 XC7325T-2
- Memory
  - PSRAM (16 MB)
  - SPI Flash (16 MB quad-mode XiP)
  - Configuration memory (16 MB SPI flash)
- Interfaces
  - o Audio line in/out
  - USB Data port (JTAG/UART/access to configuration memory)
  - Micro- SD Card
  - Wi-Fi<sup>®</sup>/Bluetooth<sup>®</sup>/Zigbee<sup>®</sup> module
  - ADC (eight channels)
  - Motion Sensor
  - Digital MEMs microphone (2x)
  - o RTT Nexus, JTAG
- Extensions
  - Arduino<sup>®</sup> Interface headers (UNO Rev3 compatible)
  - MikroBUS<sup>™</sup> headers
  - Digilent Pmod<sup>TM</sup> Interfaces (3x)
  - Generic Pin Header (50 pins)

## 2.2 Overview of the ARC EM Software Development Platform

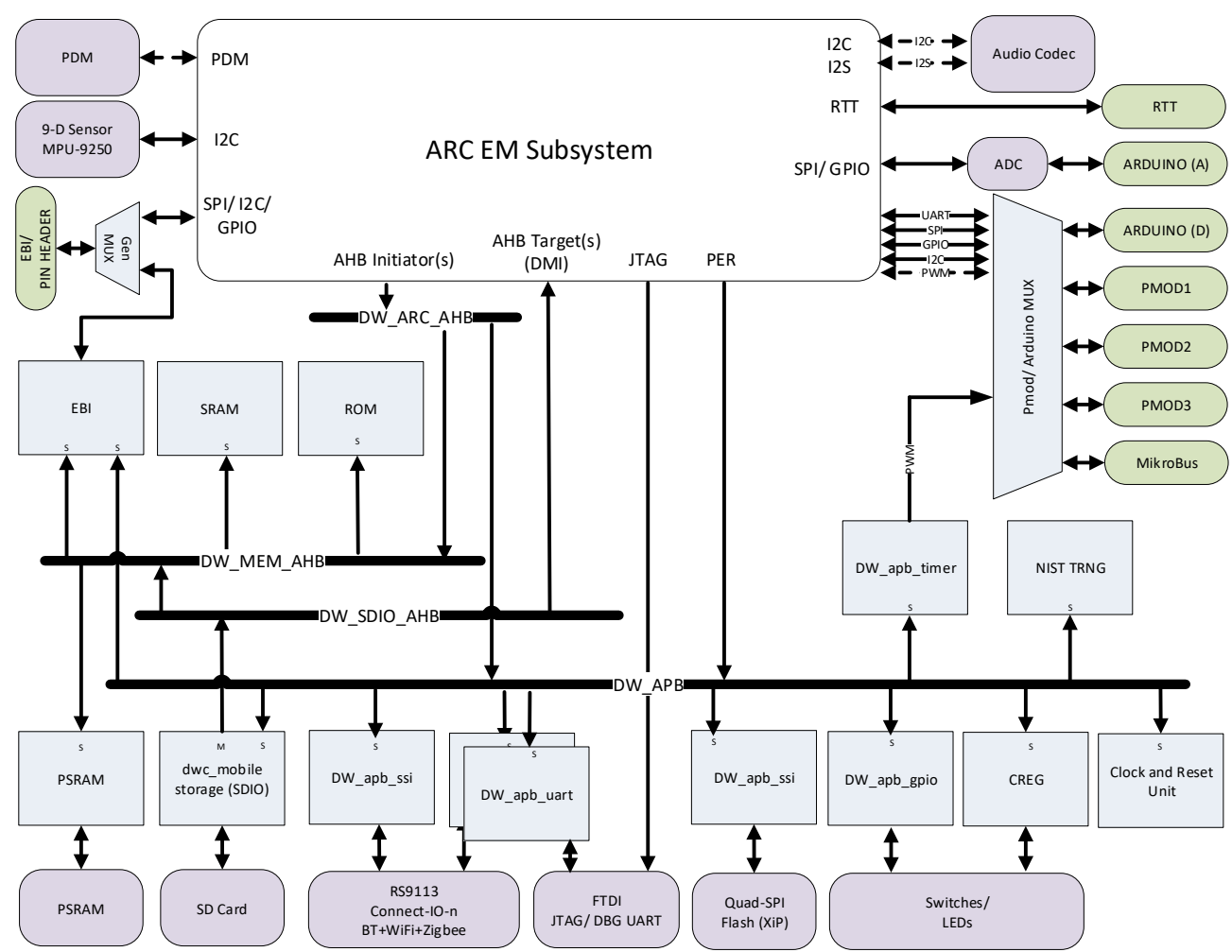

Figure 9 ARC EM Software Development Platform Top-Level Diagram

The ARC EM SDP provides the following main features:

- Flexible clock generation
  - System clocks
  - Audio clocks
    - Audio reference clock input (12.288 MHz)
    - Integer divider(s) for audio serial clock
- 256 KB SRAM
- 256 KB ROM
- SD card interface
- UART interfaces

- I<sup>2</sup>C interfaces
- SPI interfaces
- PWM interfaces
- JTAG interface

## 2.3 Clocks and Resets

### 2.3.1 Clocks

The ARC EM SDP uses a single 100 MHz reference clock from which all the system clocks are generated. The clock generation is centralized in the Clock and Reset Unit (CRU). The CRU implements several PLLs and integer dividers that allow for accurate fine-tuning of the system clocks to the desired frequency. Figure 10 shows the ARC EM SDP clock architecture.

Figure 10 ARC EM SDP Clock Architecture

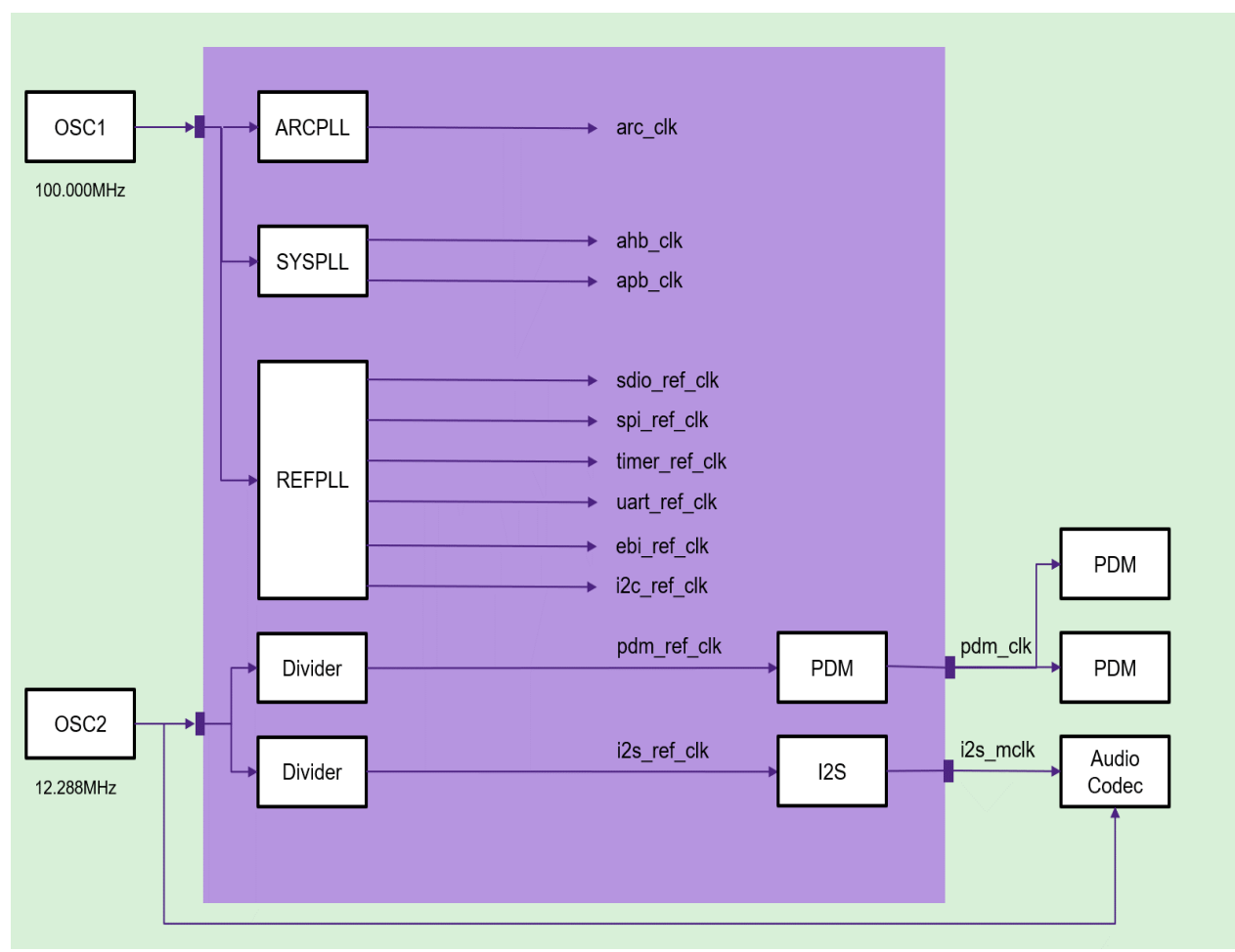

Table 1 lists the summary of all the clocks and their sources.

| Table 1 | Overview of ARC EM SDP Clock Components |
|---------|-----------------------------------------|
|---------|-----------------------------------------|

| PLL            | Base Clock             | Clock Name    | Description                               | Default<br>Frequency           |
|----------------|------------------------|---------------|-------------------------------------------|--------------------------------|
| Core Clock Do  | main                   |               |                                           |                                |
| 0              | 0                      | arc_clk       | ARC core clock<br>driving EM<br>subsystem | 50 MHz (see<br>table footnote) |
| AMBA Clock D   | omain                  |               |                                           |                                |
|                | 0                      | ahb_clk       | AHB clock for<br>bus<br>infrastructure    | 100 MHz                        |
| 1              | 0                      | apb_clk       | APB clock for<br>bus<br>infrastructure    | 50 MHz                         |
| Reference Cloc | Reference Clock Domain |               |                                           |                                |
|                | 0                      | sdio_ref_clk  | SDIO reference<br>clock                   | 100 MHz                        |
|                | 1                      | spi_ref_clk   | SPI reference<br>clock                    | 20 MHz                         |
| 2              | 2                      | timer_ref_clk | Timer reference<br>clock                  | 100 MHz                        |
| 2              | 3                      | uart_ref_clk  | UART reference<br>clock                   | 100 MHz                        |
|                | 4                      | ebi_ref_clk   | EBI reference<br>clock                    | 100 MHz                        |
|                | 5                      | i2c_ref_clk   | I2C reference<br>clock                    | 100 MHz                        |

| PLL                                                                                                    | Base Clock | Clock Name  | Description            | Default<br>Frequency |
|----------------------------------------------------------------------------------------------------|------------|-------------|------------------------|----------------------|
| Audio Clock Domain                                                                                                    |            |             |                        |                      |
|                                                                                                    | 0          | i2s_ref_clk | I2S reference<br>clock | 12.228 MHz           |
| 3                                                                                                    | 1          | pdm_ref_clk | PDM reference<br>clock | 12.288 MHz           |
| Note: The default ARC clock frequency may be different based on the configuration. For the actual frequency values, see the build configuration description in the subsystem reference document that is delivered as part of the platform package or the board header file. |            |             |                        |                      |

Figure 11 shows a graphical representation of the different clock domains.

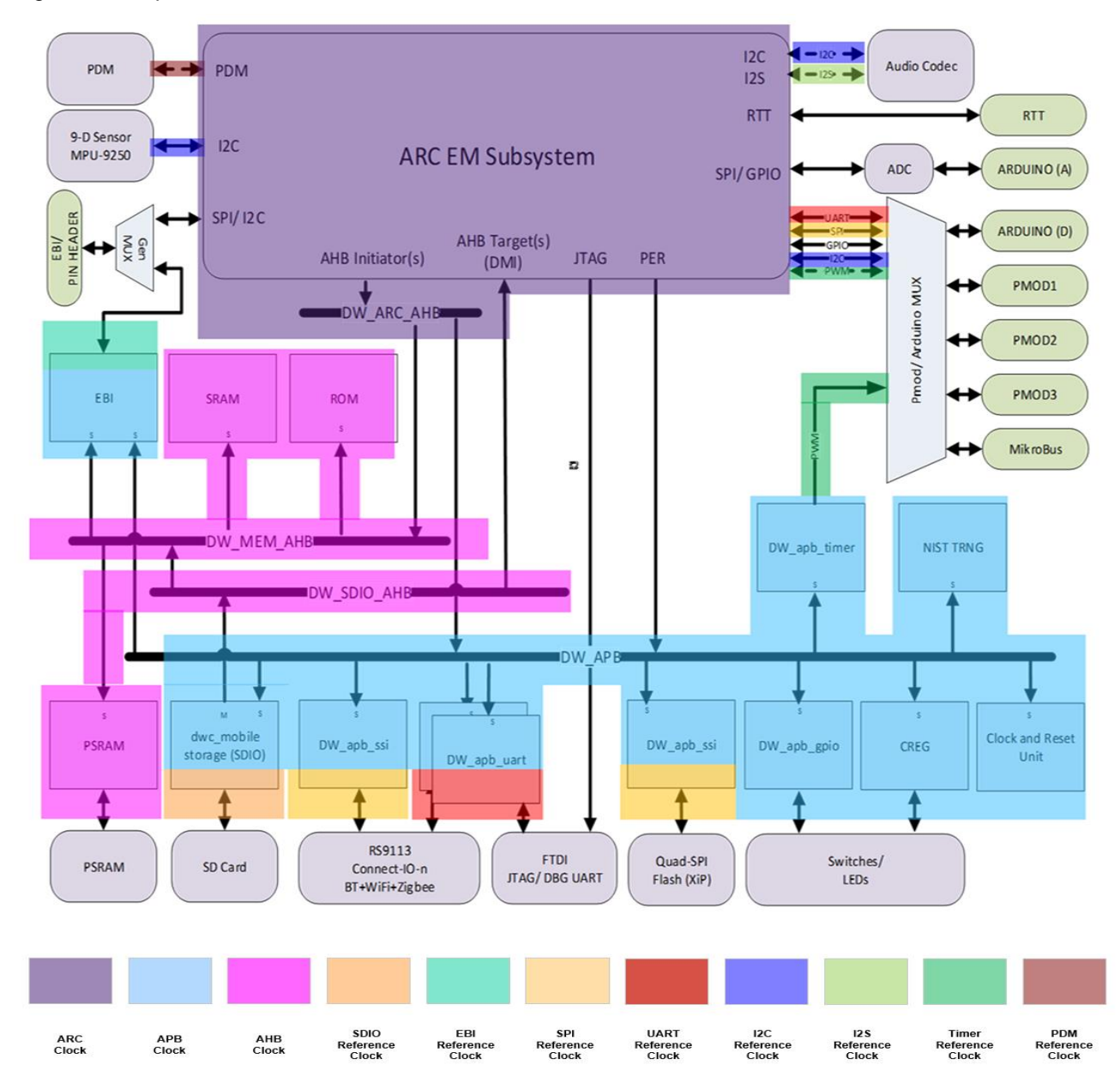

Figure 11 Graphical Overview of the Clock Domains

### 2.3.2 Reset

Figure 12 shows the top-level reset architecture of the ARC EM SDP.

When the ARC EM SDP is in reset, the resetn\_out is asserted. This output pin resets all components on the board that have a reset input pin (for example, the Redpine communication module). The other board components have a power-on reset that assure the correct sequence of de-asserting the board resets.

The ARC EM SDP has an external reset pin (resetn\_in) that serves as an active low, hardware reset. When the external hardware reset is active, the entire chip is reset. The chip does not have an on-chip power-on-reset module, so it relies on the external circuitry to keep resetn\_in asserted low until all the chip power supplies and the system input clock are stabilized.

The reset generated by the reset button is merged with a Power-on Reset circuit and the FTDI 'ACBUS6' GPIO pin. This allows for the board to be reset from a PC. For more information on FTDI Chip, see FT2232H Datasheet .

After the ARC EM SDP is out of reset, resetn\_out is asserted resetting all the ARC EM SDP components. The resetn out is also routed to the Mikrobus headers.

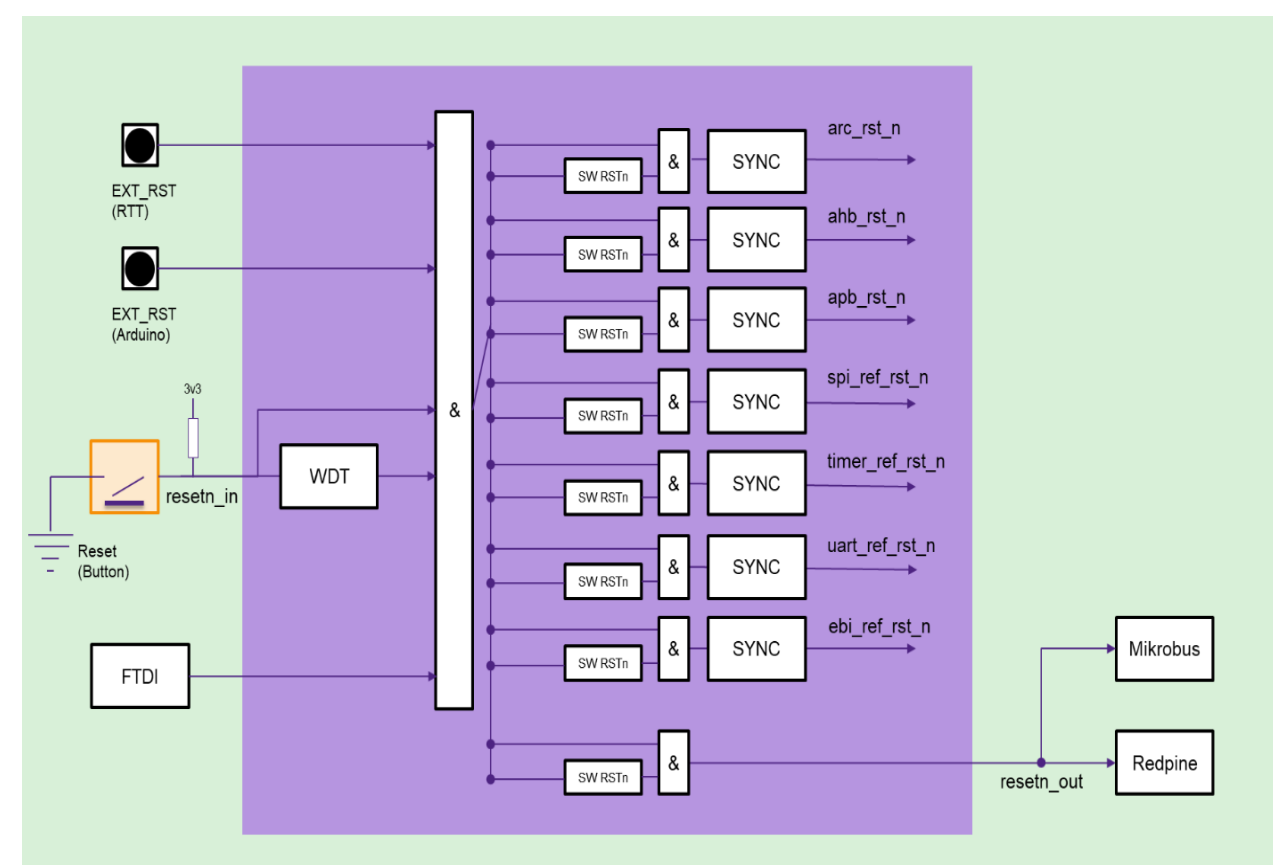

Figure 12 Reset Architecture

## 2.4 Interrupts

The interrupt architecture of the ARC EM SDP depends on the design with which the FPGA is programmed. Each interrupt in the design is assigned to a dedicated interrupt pin on the ARC EM processor.

The assignment of the interrupt pins can be derived from the software header files delivered as part of the product. For more information on the assignment of the interrupt pins, see the subsystem reference document that is delivered as part of the platform package.

## 2.5 DMA

The DMA architecture of the ARC EM SDP depends on the design with which the FPGA is programmed. Each DMA channel interface in the design is assigned to a dedicated DMA interface on the ARC EM processors DMA controller.

The assignment of the DMA interface pins can be derived from the software header files delivered as part of the product. For more information on the assignment of the DMA interface pins, see the subsystem reference document that is delivered as part of the platform package.

## 2.6 Debug and Trace

The ARC EM SDP offers a rich set of debug and trace options:

- Debug:
  - USB cable connected to the on-board 2-channel FTDI chip:
    - Compatible with MetaWare debugger and GDB.
  - Ashling Opella-XD, Lauterbach Trace-32, Digilent HS1 and HS2 support through:
    - A 10-pin 5 mm debug header and an adapter cable.
- Trace:
  - Both on-chip through system memory or off-chip through the Nexus interface into external host trace off-load is available.

**Note** The availability of the trace functionality depends on the build configuration. For more details on the build configuration, see the subsystem reference document that is delivered as part of the platform package.

• Ashling Ultra-XD and Lauterbach Trace-32 are supported.

#### Figure 13 shows the various debug and trace headers.

#### Figure 13 ARC EM SDP Debug and Trace Headers

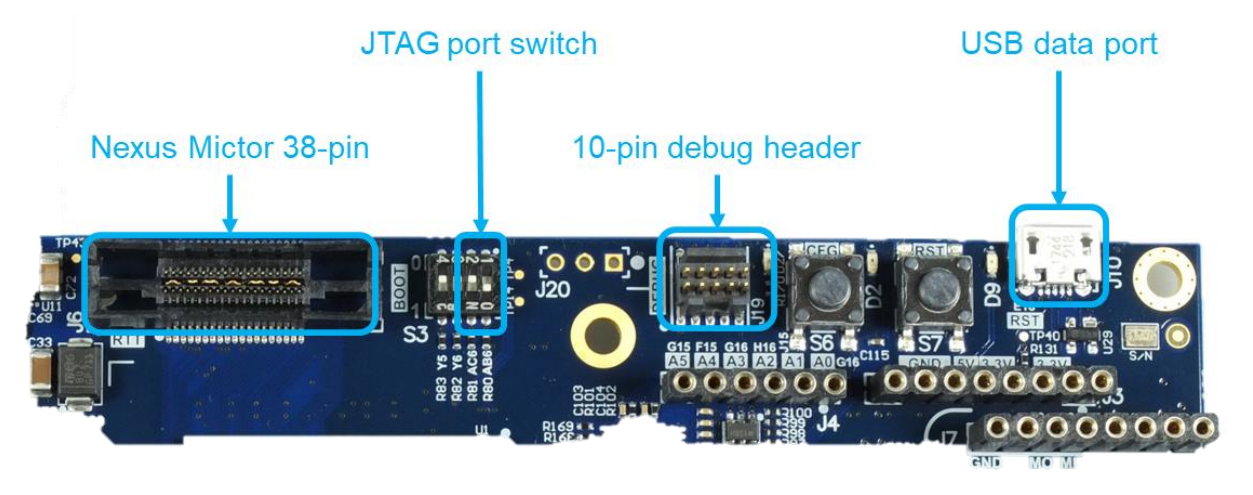

### 2.6.1 Debug

The ARC EM core provides debug access through an IEEE 1149.1 JTAG port.

#### 2.6.1.1 USB Dataport

The USB Dataport can be connected to your PC using the USB cable included in the product package. A USB converter from FTDI (FT2232HL) converts one channel to a serial communication protocol (UART). The other channel is converted to JTAG.

The JTAG channel offered over this Dataport is compatible with the MetaWare debugger. The serial communication channel is used as a console and can be monitored using a standard hyper terminal application for example PuTTY. For more information, see Getting Started on page 8.

#### 2.6.1.2 10-Pin Header Pinout

The ARC EM SDP includes a 10-pin debug header that can be used for a JTAG connection towards the core.

Figure 14 Pinout of 10-Pin Debug Header

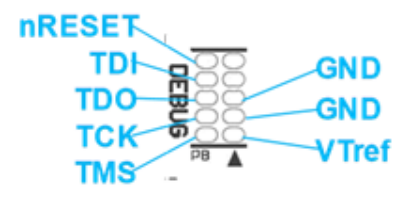

This header can be used to connect a standard 20-pin Ashling or Lauterbach probe header using an adapter. Figure 15 shows the 10-pin to 20-pin JTAG adapter.

Figure 15 10-Pin to 20-Pin JTAG Adapter

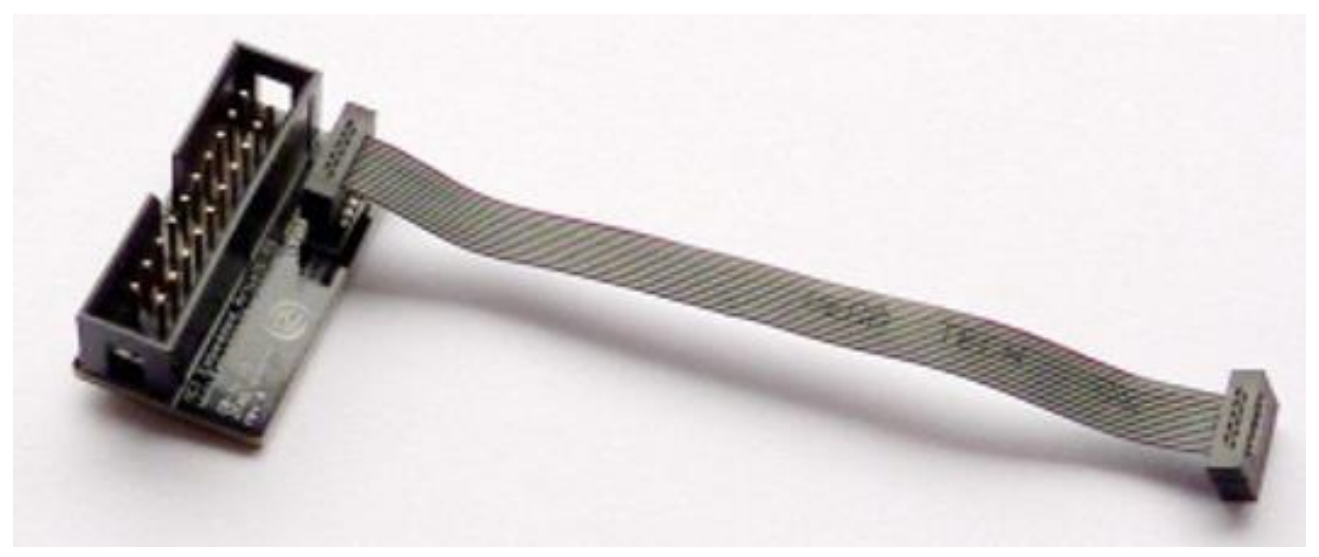

The adapter can be purchased from many distributors such as Mouser, Embedded Artists, and Digikey.

### 2.6.2 ARC Real-Time Trace

The ARC EM SDP implements Real-Time-Trace capability (ARC RTT). When ARC RTT is present in the configuration, it allows configurable/ programmable monitoring of:

- Program flow and instruction execution
- Data reads and writes
- Auxiliary reads and writes
- Core register writes

**The trace functionality is only present when ARC RTT has been configured for the subsystem.** 

Trace data can either be off-loaded from internal ARC RTT buffers to an on-chip memory (that is, PSRAM), or to an off-chip memory in an external host using the Nexus 5001 interface.

The Nexus 5001 interface is a 16-bit high-speed interface and for the ARC EM SDP, it supports a trace clock up to 50 MHz.

Figure 16 Nexus Mictor 38 Interface

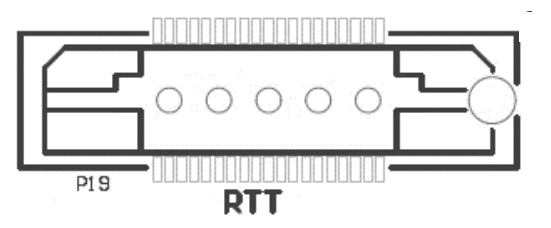

The ARC RTT interface is supported with the Ashling Ultra-XD and Lauterbach Trace-32 products.

## 2.7 Configuration and Boot Modes

Figure 17 shows the configuration switches, jumpers, and LEDs available on the ARC EM SDP. In addition to jumpers and standard reset and start buttons there are also switches to control the board boot mode and debug mode.

For further details on the jumpers and switches used in ARC EM SDP configuration, see the following sections.

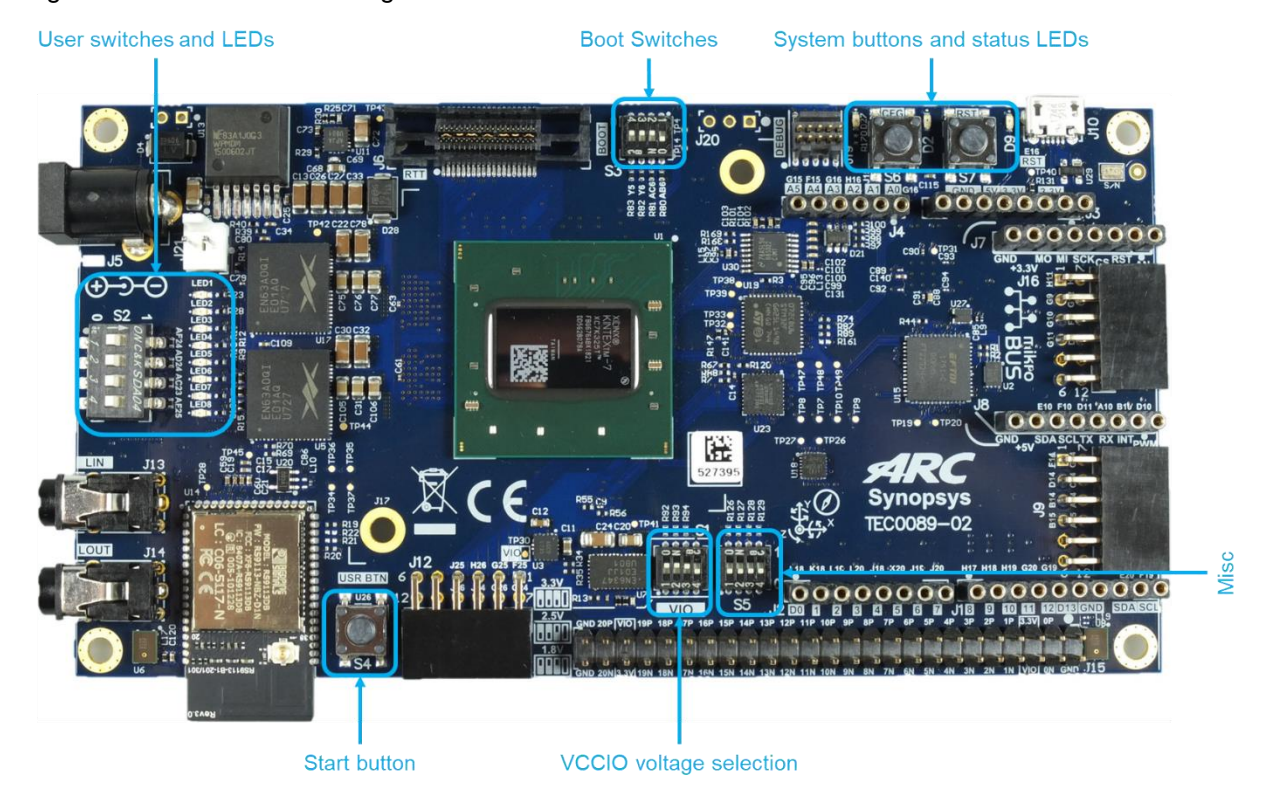

Figure 17 ARC EM SDP Configuration - Boot Switches and Buttons

### 2.7.1 Boot Switches

\_

### 2.7.1.1 JTAG Port Switches

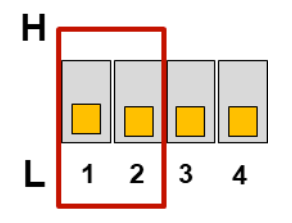

These switches are used to control the way the JTAG signals are routed. This can be either through the USB dataport, the 10-pin debug header or through the Nexus RTT interface.

| H<br>L 1 2 | USB mode.<br>JTAG signals are routed through the FTDI USB port. The Digilent plugin<br>of the MetaWare debugger can be used to access the core. No external<br>probe is required. This is the default setting. |
|------------|----------------------------------------------------------------------------------------------------|
| H<br>L 1 2 | JTAG mode.<br>JTAG signals are routed over the 10-pin debug header. An external<br>probe can be used to access to core.                                                                                        |
| H<br>L 1 2 | RTT mode.<br>JTAG signals are routed over the 38-pin Mictor header. An external probe<br>can be used to access to core.                                                                                        |
| H<br>L 1 2 | Reserved.                                                                                                    |

#### 2.7.1.2 Boot Start Mode Switch

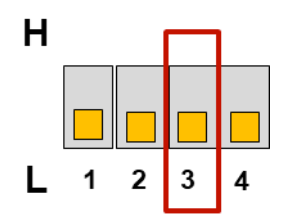

This switch controls manual or automatic booting of the ARC EM SDP.

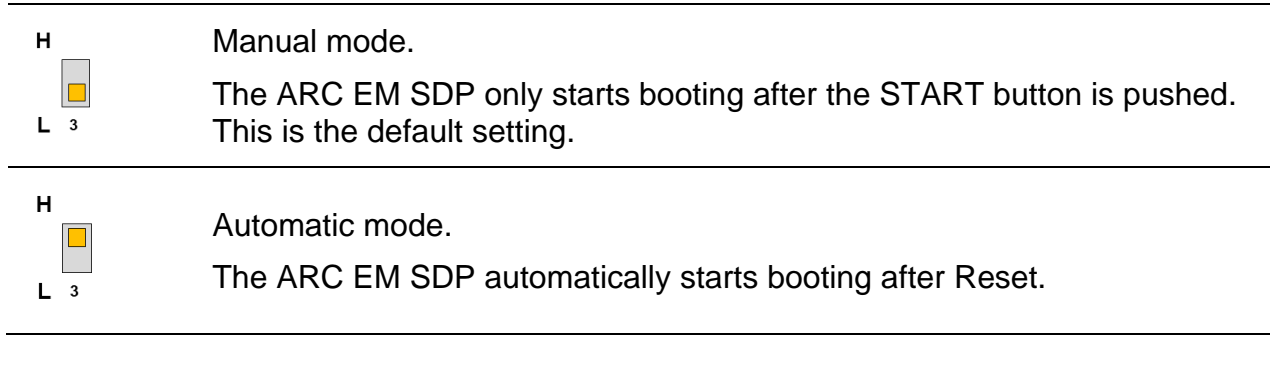

#### 2.7.1.3 Boot Image Location Switch

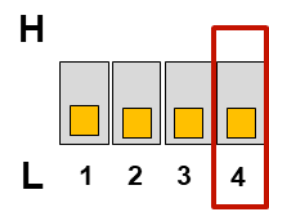

The following table provides an overview of the boot image location switch settings.

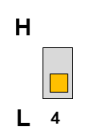

Ensure that these switches are set as depicted on the left (default position). This setting ensures that the pre-bootloader starts executing the bootloader that is stored in ROM.

H L 4

Reserved for future use.

### 2.7.2 VCCIO Voltage Selection Switches

### 2.7.2.1 VCCIO Voltage Selection

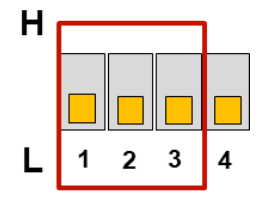

The following table provides an overview of the reference voltage selection for the generic pin header.

| H       | 1.8V.                                                  |
|---------|--------------------------------------------------------|
| L 1 2 3 | VIO pins of the generic pin header output - 1.8 volts. |
| H       | 2.5V.                                                  |
| L 1 2 3 | VIO pins of the generic pin header output - 2.5 volts. |
| H       | 3.3V.                                                  |
| L 1 2 3 | VIO pins of the generic pin header output - 3.3 volts. |

### 2.7.2.2 Factory Update

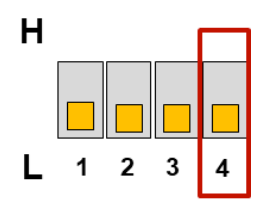

The following table provides an overview of the factory update mode.

| н          | Normal mode.                                                                                                    |
|------------|----------------------------------------------------------------------------------------------------|
| <b>L</b> 4 | The JTAG port is connected to the program interface of the FPGA or the JTAG chain of the ARC core depending on the board status and the JTAG overwrite switch. This is the default setting. |
| H<br>L 4   | Factory mode.<br>This mode allows the firmware for the FPGA configurator to be<br>updated.                                                                                                  |

### 2.7.3 Miscellaneous Switches

#### 2.7.3.1 USB JTAG Overwrite

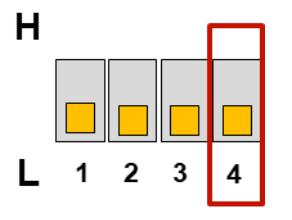

This switch controls the muxing or the JTAG chain.

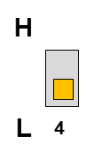

Normal mode.

While the status LED stays green, the USB JTAG is connected to the debug interface of the ARC core. When the status LED indicates that no design is present, the USB JTAG is connected to the program interface of the FPGA. This is the default setting.

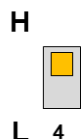

Program mode.

Independent of the status LED, the USB JTAG is connected to the program interface of the FPGA.

### 2.7.4 On-Board LEDs

The ARC EM SDP includes the following LEDs:

- Eight user LEDs
- Three status LEDs

The status LEDs indicate the status of the board. The following table lists an overview of the status LEDs.

| Status | Config | Power | ON.<br>Power is supplied to the board.                                                                                                    |
|--------|--------|-------|----------------------------------------------------------------------------------------------------|
| Status | Config | Power | CONFIG.<br>The bitstream configuration is being programmed in the FPGA while the<br>config LED is blinking. When the config LED remains blinking, there is<br>no (valid) bitstream present inside the configuration memory. |

| Status | Config | Powe |
|--------|--------|------|
|        |        |      |

rer READY.

The bitstream located inside the configuration memory has been successfully loaded into the FPGA.

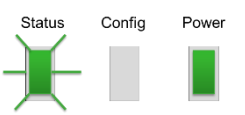

#### UPDATE.

When the status LED blinks green, the content of the configuration memory is updated. Upon completion, the new content is automatically programmed in the FPGA.

The user LEDs can be controlled through the DesignWare GPIO. For more information, see DesignWare DW\_apb\_gpio Databook.

### 2.8 Memories

The ARC EM SDP features the following memories:

- 16 MB PSRAM memory
- 16 MB user available SPI flash
  - o This SPI flash supports Quad-mode SPI and execute-in-place
- 16 MB dedicated SPI flash storage for FPGA bitstream

### 2.9 USB Interface

The ARC EM SDP offers a single USB 2.0 host port, which is both used to access the FPGAs configuration memory and as a DEBUG/ UART port as described in USB Dataport on page 25.

When connected using the USB cable to a PC, the ARC EM SDP presents itself as a massstorage device. This allows an FPGA configuration bitstream to be dragged and dropped into the configuration memory. The FPGA bitstream is automatically loaded into the FPGA device upon power-on reset, or when the configuration button is pressed.

## 2.10 SD Card Interface

The ARC EM SDP features a micro SD-card interface supporting the following micro SD cards:

- Secure Digital (SD)
- Secure Digital Input Output (SDIO)
- Secure Digital High Capacity (SDHC), with memory capacities up to 32 GB
- Secure Digital Extended Capacity (SDXC) which supports cards up to 2 TB

After U-Boot, the default settings operate the SD card in the SDR25 speed mode.

### 2.11 Audio Interface

The ARC EM SDP features stereo audio jacks for Line Out and Line In. The stereo audio input and output signals are converted using a MAX9880A stereo codec from Maxim Integrated, which provides the interface between the stereo I<sup>2</sup>S ports of the ARC EM SDP and drives the Line Out and Line In interfaces. The I<sup>2</sup>S is controlled by the io\_i2s\_tx and io\_i2s\_rx auxiliary based peripheral controllers in the subsystem. For more information, see Dual I2S Stereo Audio Codec MAX9880A.

**Note** The audio codec is controlled by the I<sup>2</sup>S controllers inside the subsystem, and this functionality is therefore only available when I<sup>2</sup>S auxiliary based controller is present in the build configuration of the subsystem.

The I<sup>2</sup>S ports operate in master mode, which means that the I<sup>2</sup>S IPs inside the ARC EM SDP initialize and drive the I<sup>2</sup>S word select and a serial clock signal. The I<sup>2</sup>S serial clocks are generated by integer dividers that run at a fixed audio reference clock frequency of 12.288 MHz.

In addition to the stereo audio jacks, the ARC EM SDP also features two PDM MEMs microphones (left and right channel), which are controlled by the io\_pdm\_rx auxiliary based PDM peripheral controller when configured in the subsystem. The PDM clock is also generated by integer dividers that run on the audio reference clock of 12.288 MHz.

The PDM microphones are controlled by the PDM controller inside the subsystem, and this functionality is therefore only available when the PDM auxiliary based controller is present in the build configuration of the subsystem.

The ARC EM SDP supports the following sampling frequencies: 16 kHz, 32 kHz, 48 kHz, 96 kHz, and 192 kHz. Table 2 shows the divider settings for 16-bit stereo audio.

| Table 2 | Audio Clock Divider Settings |
|---------|------------------------------|
|---------|------------------------------|

| Audio Sample Rate |        |        |        |         |
|-------------------|--------|--------|--------|---------|
| 16 kHz            | 32 kHz | 48 kHz | 96 kHz | 192 kHz |
| 24                | 12     | 8      | 4      | 2       |

## 2.12 On-Board I2C Control Bus

The ARC EM SDP offers an on-board I<sup>2</sup>C bus to control the following on-board devices:

- Audio codec
- 9D motion sensor

Table 3 lists an overview of the  $l^2C$  bus slave addresses. The on-board  $l^2C$  bus is controlled by the io i2c mst0 controller in the subsystem.

The on-board I<sup>2</sup>C bus is controlled by the I<sup>2</sup>C controller inside the subsystem, and this functionality is therefore only available when the I<sup>2</sup>C auxiliary based controller is present in the build configuration of the subsystem.

#### Table 3 ARC EM SDP On-board I2C Slave Addresses

| Device Name | Description      | 7-Bit I <sup>2</sup> C Address |
|-------------|------------------|--------------------------------|
| MPU 9250    | 9D motion sensor | 1101000 = 0x68                 |
| MAX 9880A   | Audio codec      | $0010000 = 0 \times 10$        |

## 2.13 ADC

The ARC EM SDP board includes the 8-input, 8-bit ADC088S022 from Texas Instruments. The conversion rate ranges from 500 kSPS to 1 MSPS. The analog input range is 0 to 5 volts. The analog input values are read using the  $io\_spi\_mst2$  auxiliary peripheral. For more information on 8-input 8-bit ADC088S022, see ADC088S022 Datasheet.

**Note** The ADC is controlled by the SPI controller inside the subsystem, and this functionality is therefore only available when the SPI auxiliary based controller is present in the build configuration of the subsystem.

Table 4 lists the various ADC channels and their usage.

| Table 4 | ADC Channel Usage |
|---------|-------------------|
|---------|-------------------|

| ADC IN | Usage       |
|--------|-------------|
| 0      | mikroBUS AN |
| 1      | Arduino AD0 |
| 2      | Arduino AD1 |
| 3      | Arduino AD2 |
| 4      | Arduino AD3 |
| 5      | Arduino AD4 |
| 6      | Arduino AD5 |
| 7      | Not Used    |

## 2.14 Redpine<sup>®</sup> WiFi, Bluetooth, Zigbee Interface

The ARC EM SDP board includes the Redpine Signals RS9113 module for communication using Wi-Fi, Bluetooth, and Zigbee. For more information, see Redpine Signals RS9113-WiseConnect-API-Guide-v1.7.1.

The SPI and UART host interfaces for running the embedded software stack are connected to dedicated controllers (see APB Peripheral Address Map on page 50). By default, the RS9113 is set in SPI host interface mode.

## 2.15 External Bus Interface

An external bus interface (EBI) controller provides access to external MMIO peripherals through an SRAM-like interface with separate address and data bus plus the most commonly used control signals (that is chip select, read/write strobes and optional signal for wait state insertion. In the ARC EM SDP the main purpose of the EBI is to provide access to external peripherals through the generic pin header.

Access to external peripherals is initiated using an AHB slave data port. The EBI controller translates the AHB read//write requests into a sequence of memory read/writes. All critical memory timing parameters are programmable for compatibility with different speed grades and/or different vendors. The EBI controller provides an AHB slave configuration port for access to the timing and control and status registers.

**J** Note

The EBI controller FSM operates on the EBI reference clock (ebi\_ref\_clk). All the memory timing parameters, such as read cycle wait time specified in the EBI\_CS\_WCR1 register, are counted in ebi\_ref\_clk cycles.

### 2.15.1 Timing Diagrams

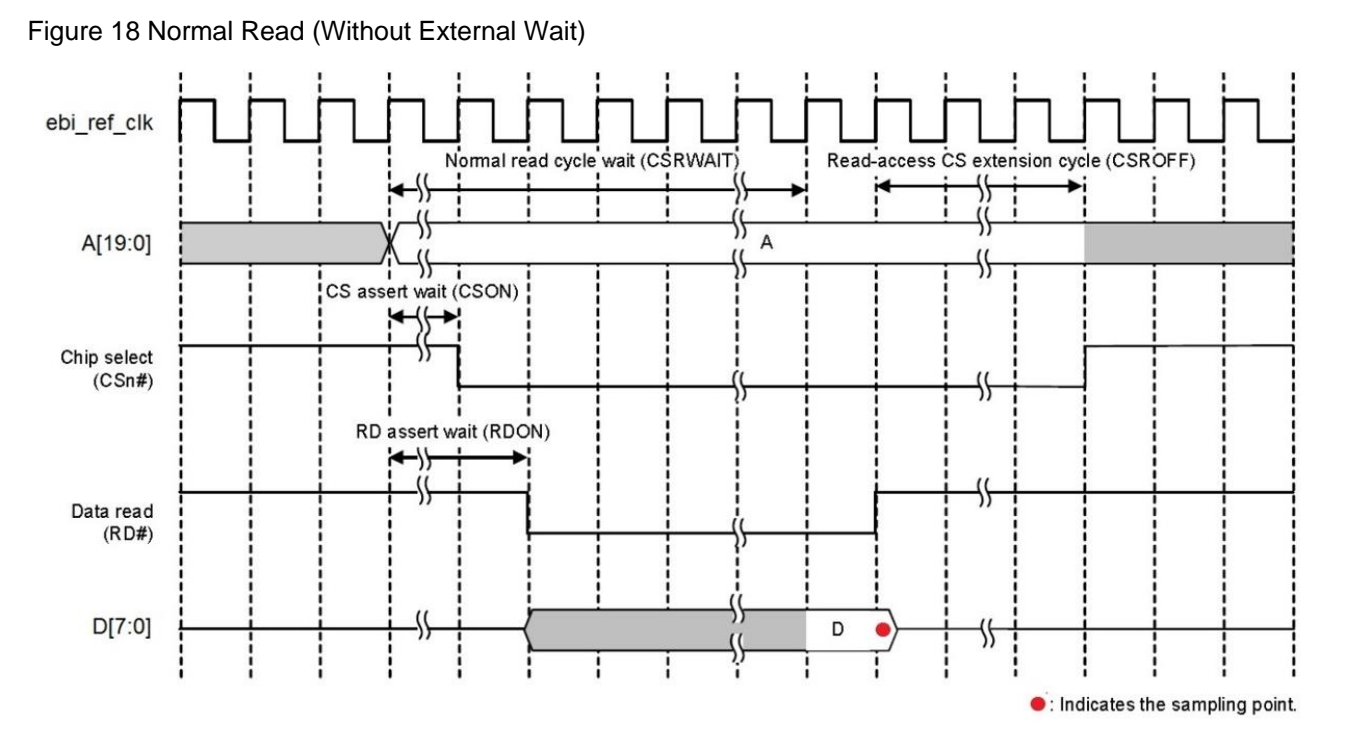

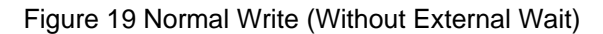

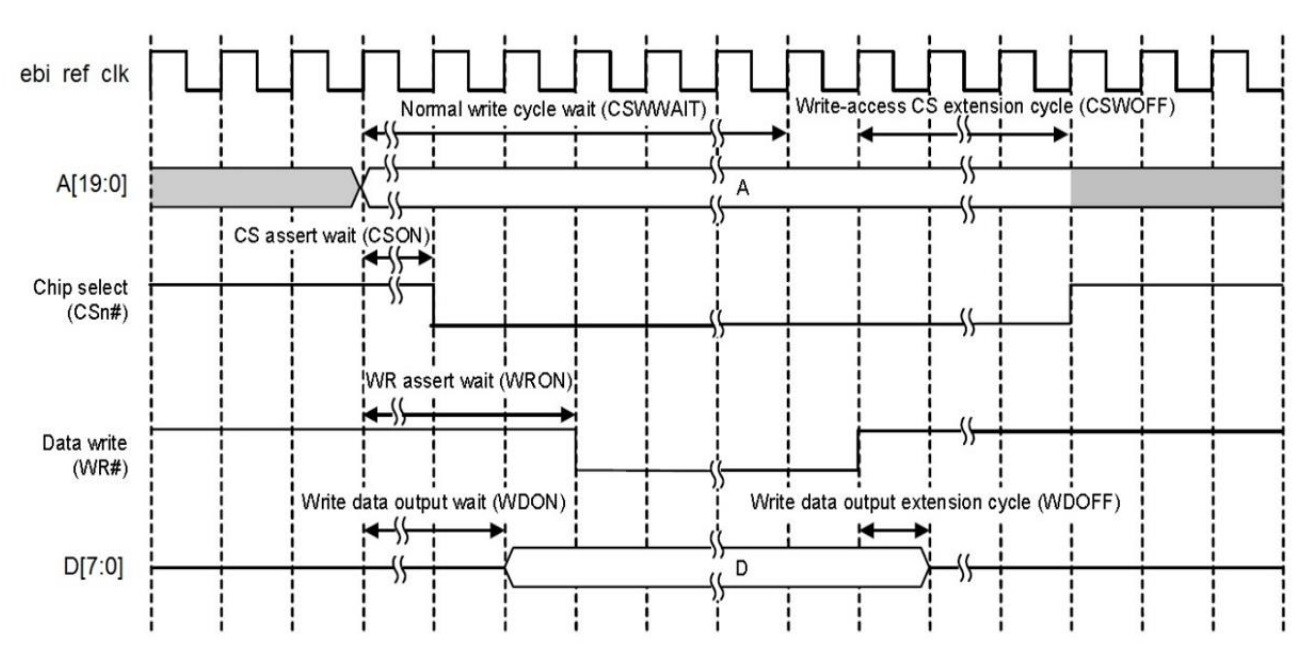
## 2.16 Extension Interfaces

To bring your application context around the ARC EM SDP, the following peripheral module standards are supported:

- Digilent Pmod<sup>™</sup> (3x)
- MikroBUS (1x)
- Arduino (1x)

Figure 20 ARC EM SDP Peripheral Extension Interfaces

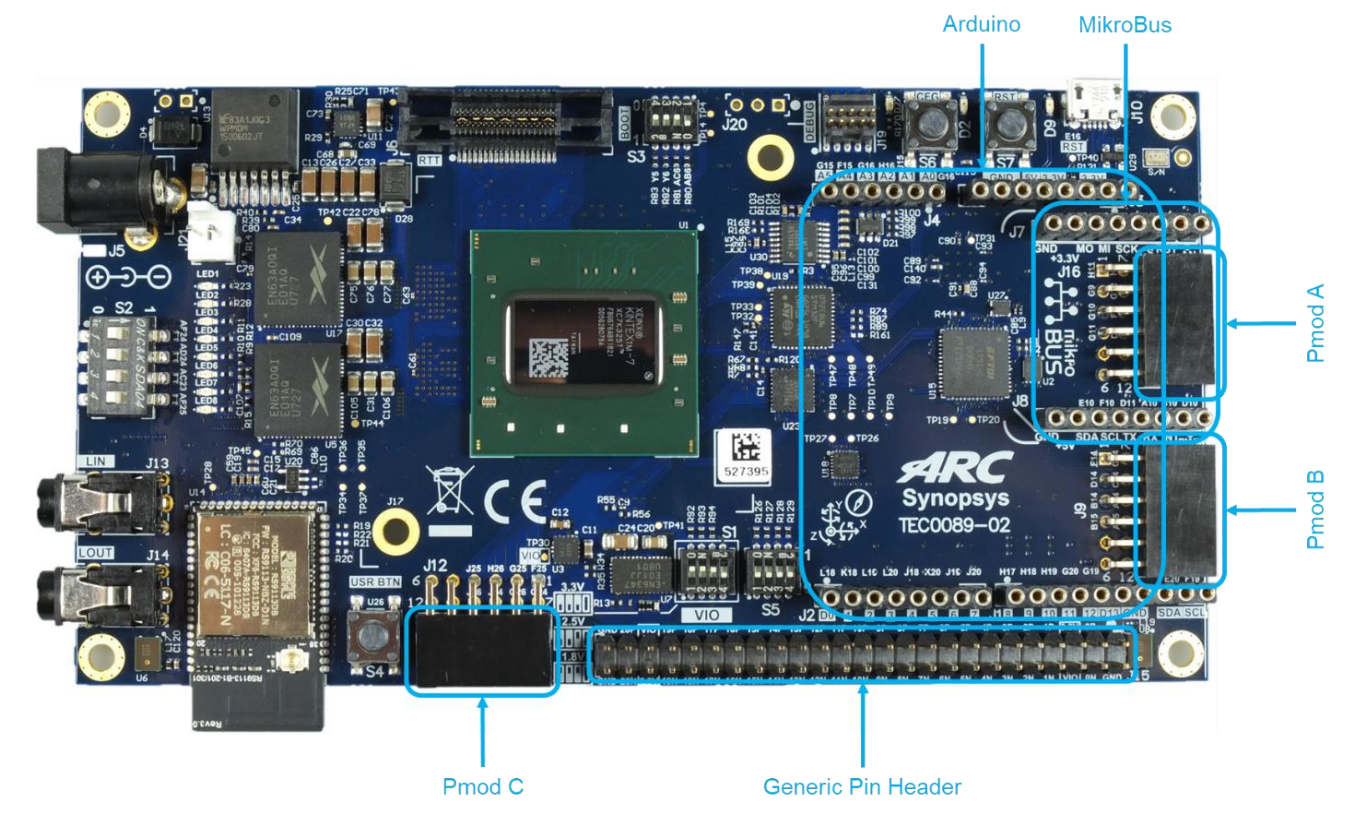

Furthermore, the ARC EM SDP features a single 50-pin generic pin header (42 IO pins, four supply pins, and four ground pins).

## 2.16.1 Digilent Pmod<sup>™</sup>

The ARC EM SDP features three 12-pin Pmod connectors: Pmod\_A, Pmod\_B, and Pmod\_C.

The functionality of the Pmod connectors is programmable and includes GPIO, UART, SPI, I<sup>2</sup>C, and PWM. Multiplexing is controlled by software using the PMOD\_MUX\_CTRL register (see MUX Registers on page 74MUX ). After a reset, all ports are configured as GPIO inputs.

Figure 21 shows the location of the pins on the Pmod connectors. Detailed pin descriptions depending on the pin multiplexer settings are provided in the subsequent sections.

Figure 21 Pinout Diagram of the Pmod\_A, Pmod\_B and Pmod\_C Connectors

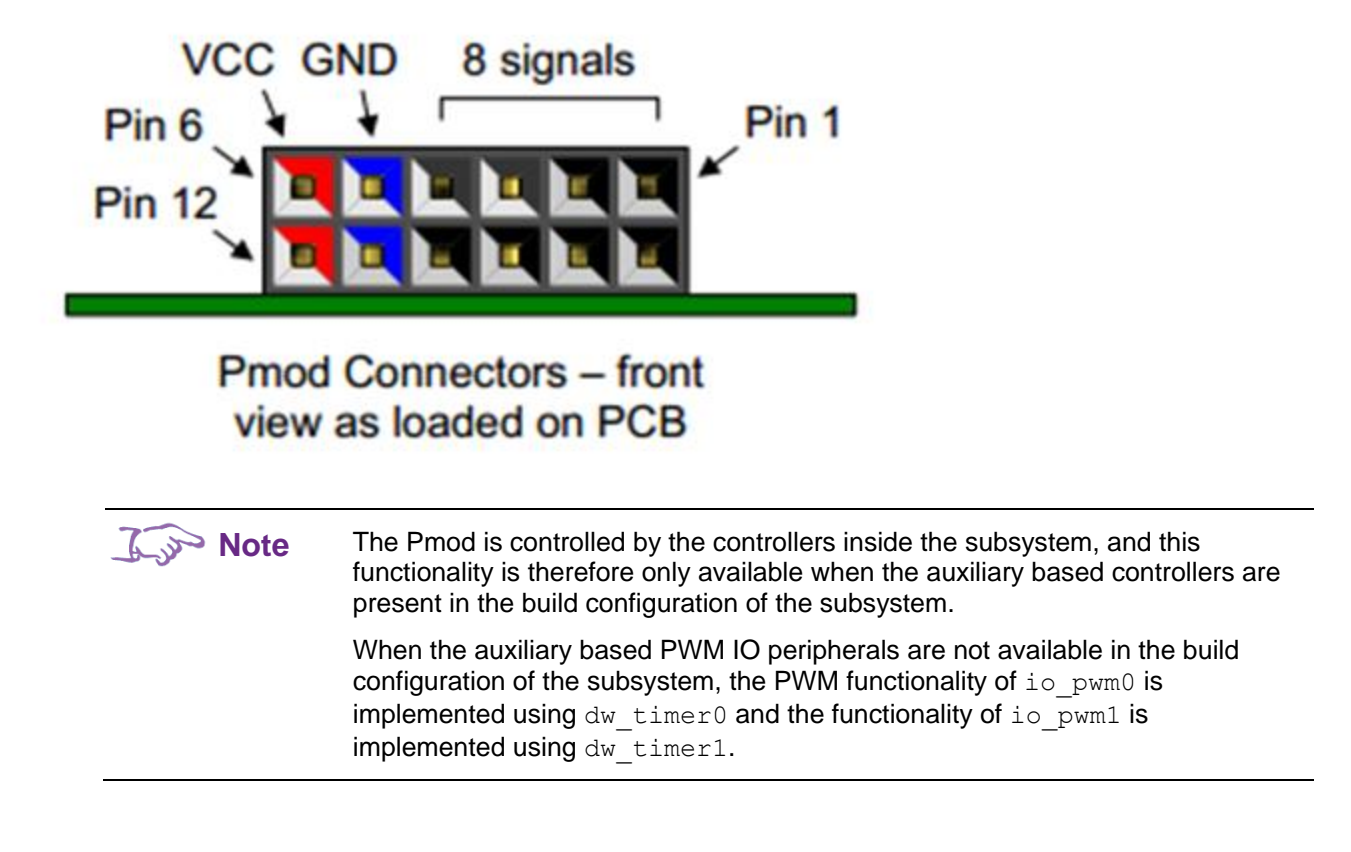

#### 2.16.1.1 Pmod\_A Connector

Table 5 lists the pin assignment of valid protocols that can be multiplexed on the Pmod\_A connector. The GPIO column is the default assignment after reset.

| MUX  | Pin | GPIO        | I2C             | SPI               | UART_1       | UART_2       | PWM_1         | PWM_2         |
|------|-----|-------------|-----------------|-------------------|--------------|--------------|---------------|---------------|
| CFG0 | A1  | io_gpio1[0] | io_gpio1[0]     | io_spi_mst1_cs[0] | io_uart1_cts | io_uart1_cts | io_gpio1[0]   | io_gpio1[0]   |
|      | A2  | io_gpio1[1] | io_gpio1[1]     | io_spi_mst1_mosi  | io_uart1_rts | io_uart1_txd | io_pwm1_ch[0] | io_pwm1_ch[0] |
|      | A3  | io_gpio1[2] | io_i2c_mst2_scl | io_spi_mst1_miso  | io_uart1_rxd | io_uart1_rxd | io_gpio1[2]   | io_gpio1[2]   |
|      | A4  | io_gpio1[3] | io_i2c_mst2_sda | io_spi_mst1_clk   | io_uart1_txd | io_uart1_rts | io_gpio1[2]   | io_pwm1_ch[1] |
|      | A5  | GND         | GND             | GND               | GND          | GND          | GND           | GND           |
|      | A6  | 3V3         | 3V3             | 3V3               | 3V3          | 3V3          | 3V3           | 3V3           |
| CFG1 | A7  | io_gpio1[4] | n.c.            | n.c.              | n.c.         | n.c.         | n.c.          | n.c.          |
|      | A8  | io_gpio1[5] | n.c.            | n.c.              | n.c.         | n.c.         | n.c.          | n.c.          |
|      | A9  | io_gpio1[6] | n.c.            | n.c.              | n.c.         | n.c.         | n.c.          | n.c.          |
|      | A10 | io_gpio1[7] | n.c.            | n.c.              | n.c.         | n.c.         | n.c.          | n.c.          |
|      | A11 | GND         | GND             | GND               | GND          | GND          | GND           | GND           |
|      | A12 | 3V3         | 3V3             | 3V3o              | 3V3          | 3V3          | 3V3           | 3V3           |

| Table 5 | Pin Description of the Pmod_A Connector |
|---------|-----------------------------------------|
|---------|-----------------------------------------|

## 2.16.1.2 Pmod\_B Connector

Table 6 lists the pin assignment of valid protocols that can be multiplexed on the Pmod\_B connector. The GPIO column is the default assignment after reset.

| MUX  | Pin | GPIO         | I2C             | SPI               | UART_1       | UART_2       | PWM_1         | PWM_2         |
|------|-----|--------------|-----------------|-------------------|--------------|--------------|---------------|---------------|
| CFG0 | B1  | io_gpio1[8]  | io_gpio1[8]     | io_spi_mst1_cs[1] | io_uart2_cts | io_uart2_cts | io_gpio1[8]   | io_gpio1[8]   |
|      | B2  | io_gpio1[9]  | io_gpio1[9]     | io_spi_mst1_mosi  | io_uart2_rts | io_uart2_txd | io_pwm1_ch[2] | io_pwm1_ch[2] |
|      | B3  | io_gpio1[10] | io_i2c_mst2_scl | io_spi_mst1_miso  | io_uart2_rxd | io_uart2_rxd | io_gpio1[10]  | io_gpio1[10]  |
|      | B4  | io_gpio1[11] | io_i2c_mst2_sda | io_spi_mst1_clk   | io_uart2_txd | io_uart2_rts | io_gpio1[11]  | io_pwm1_ch[3] |
|      | B5  | GND          | GND             | GND               | GND          | GND          | GND           | GND           |
|      | B6  | 3V3          | 3V3             | 3V3               | 3V3          | 3V3          | 3V3           | 3V3           |
| CFG1 | B7  | io_gpio1[12] | n.c.            | n.c.              | n.c.         | n.c.         | n.c.          | n.c.          |
|      | B8  | io_gpio1[13] | n.c.            | n.c.              | n.c.         | n.c.         | n.c.          | n.c.          |
|      | B9  | io_gpio1[14] | n.c.            | n.c.              | n.c.         | n.c.         | n.c.          | n.c.          |
|      | B10 | io_gpio1[15] | n.c.            | n.c.              | n.c.         | n.c.         | n.c.          | n.c.          |
|      | B11 | GND          | GND             | GND               | GND          | GND          | GND           | GND           |
|      | B12 | 3V3          | 3V3             | 3V3               | 3V3          | 3V3          | 3V3           | 3V3           |

### 2.16.1.3 Pmod\_C Connector

Table 7 lists the pin assignment of valid protocols that can be multiplexed on the Pmod\_c connector. The GPIO column is the default assignment after reset.

| MUX  | Pin | GPIO         | I2C             | SPI               | UART_1       | UART_2       | PWM_1         | PWM_2         |
|------|-----|--------------|-----------------|-------------------|--------------|--------------|---------------|---------------|
| CFG0 | C1  | io_gpio1[16] | io_gpio1[16]    | io_spi_mst1_cs[2] | io_uart3_cts | io_uart3_cts | io_gpio1[16]  | io_gpio1[16]  |
|      | C2  | io_gpio1[17] | io_gpio1[17]    | io_spi_mst1_mosi  | io_uart3_rts | io_uart3_txd | io_pwm1_ch[4] | io_pwm1_ch[4] |
|      | C3  | io_gpio1[18] | io_i2c_mst2_scl | io_spi_mst1_miso  | io_uart3_rxd | io_uart3_rxd | io_gpio1[18]  | io_gpio1[18]  |
|      | C4  | io_gpio1[19] | io_i2c_mst2_sda | io_spi_mst1_clk   | io_uart3_txd | io_uart3_rts | io_gpio1[19]  | io_pwm1_ch[5] |
|      | C5  | GND          | GND             | GND               | GND          | GND          | GND           | GND           |
|      | C6  | 3V3          | 3V3             | 3V3               | 3V3          | 3V3          | 3V3           | 3V3           |
| CFG1 | C7  | io_gpio1[20] | n.c.            | n.c.              | n.c.         | n.c.         | n.c.          | n.c.          |
|      | C8  | io_gpio1[21] | n.c.            | n.c.              | n.c.         | n.c.         | n.c.          | n.c.          |
|      | C9  | io_gpio1[22] | n.c.            | n.c.              | n.c.         | n.c.         | n.c.          | n.c.          |
|      | C10 | io_gpio1[23] | n.c.            | n.c.              | n.c.         | n.c.         | n.c.          | n.c.          |
|      | C11 | GND          | GND             | GND               | GND          | GND          | GND           | GND           |
|      | C12 | 3V3          | 3V3             | 3V3               | 3V3          | 3V3          | 3V3           | 3V3           |

| Table 7 | <b>Pin Description</b> | of the Pmod_ | _C Connector |
|---------|------------------------|--------------|--------------|
|---------|------------------------|--------------|--------------|

## 2.16.2 Mikrobus

The ARC EM SDP features a set of MikroBUS headers. Figure 22 shows the relevant function assignments, fully compatible with the MikroBUS standard. For more information, see the MikroBUS standard specification.

The MikroBUS headers enable the addition of Click boards. Click boards are developed by the company MikroElektronica (www.mikroe.com) and are a range of hundreds of add-on boards for interfacing with peripheral sensors and transceivers. Click boards include wireless and wired connectivity modules, sensor modules, display modules, interface modules, and miscellaneous modules and accessories, See www.mikroe.com/click for a full list.

Multiplexing to get the right function assignment of the auxiliary based peripheral controllers on the MikroBUS headers is controlled by software using the ARDUINO\_MUX\_CTRL register (see MUX Registers on page 74).

Note that since the controllers that are mapped to the MikroBUS are shared with the Arduino controllers, and therefore the MikroBUS functions are only available when the Arduino multiplexer ARDUINO MUX CTRL is in the default mode (GPIO).

The MikroBUS is controlled by the controllers inside the subsystem, and this functionality is therefore only available when auxiliary based controllers are present in the build configuration of the subsystem.

#### Figure 22 MikroBus Headers

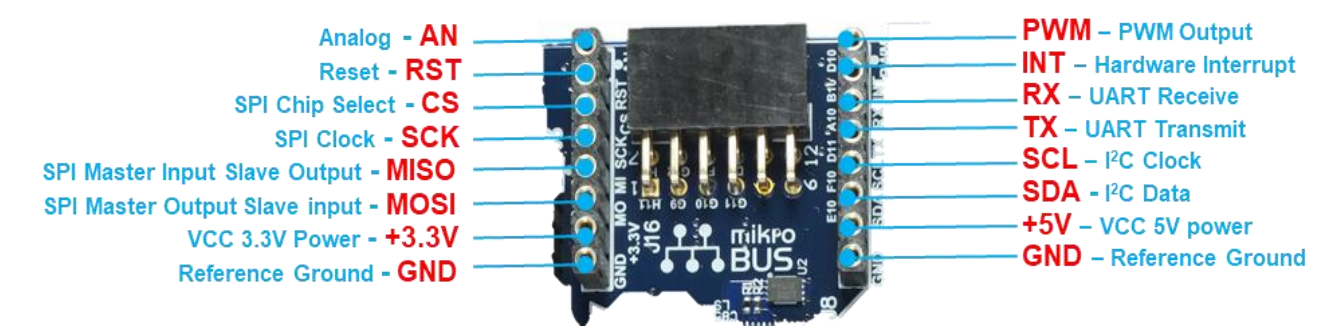

Table 8 shows the pin assignment on the I/O multiplexer.

| Pin                                                                                | I/O               | Pin | I/O             |  |  |  |  |
|------------------------------------------------------------------------------------|-------------------|-----|-----------------|--|--|--|--|
| AN                                                                                 | ADC VIN0*         | PWM | io_pwm0_ch[0]   |  |  |  |  |
| RST                                                                                | io_gpio0[20]      | INT | io_gpio0[21]    |  |  |  |  |
| CS                                                                                 | io_spi_mst0_cs[0] | RX  | io_uart0_rxd    |  |  |  |  |
| SCK                                                                                | io_spi_mst0_clk   | ТХ  | io_uart0_txd    |  |  |  |  |
| MISO                                                                               | io_spi_mst0_rxd   | SCL | io_i2c_mst1_scl |  |  |  |  |
| MOSI                                                                               | io_spi_mst0_txd   | SDA | io_i2c_mst1_sda |  |  |  |  |
| *: *ADC VIN0 is available through the on-board ADC and is read though io_spi_mst2. |                   |     |                 |  |  |  |  |

Table 8Pin Description of the MikroBUS Connectors

## 2.16.3 Arduino

The ARC EM SDP provides an Arduino shield interface. Figure 23 shows the pin assignments. The Arduino shield interface is compatible with the Arduino UNO Rev3 with the following exceptions:

- 5-volt shields are not supported.
- The IOREF voltage on the ARC EM SDP board is fixed to 3.3 volts.

**Note** The ICSP header is not available. Most shields do not require this ICSP header as the SPI master interface on this ICSP header is also available on the IO10 to IO13 pins.

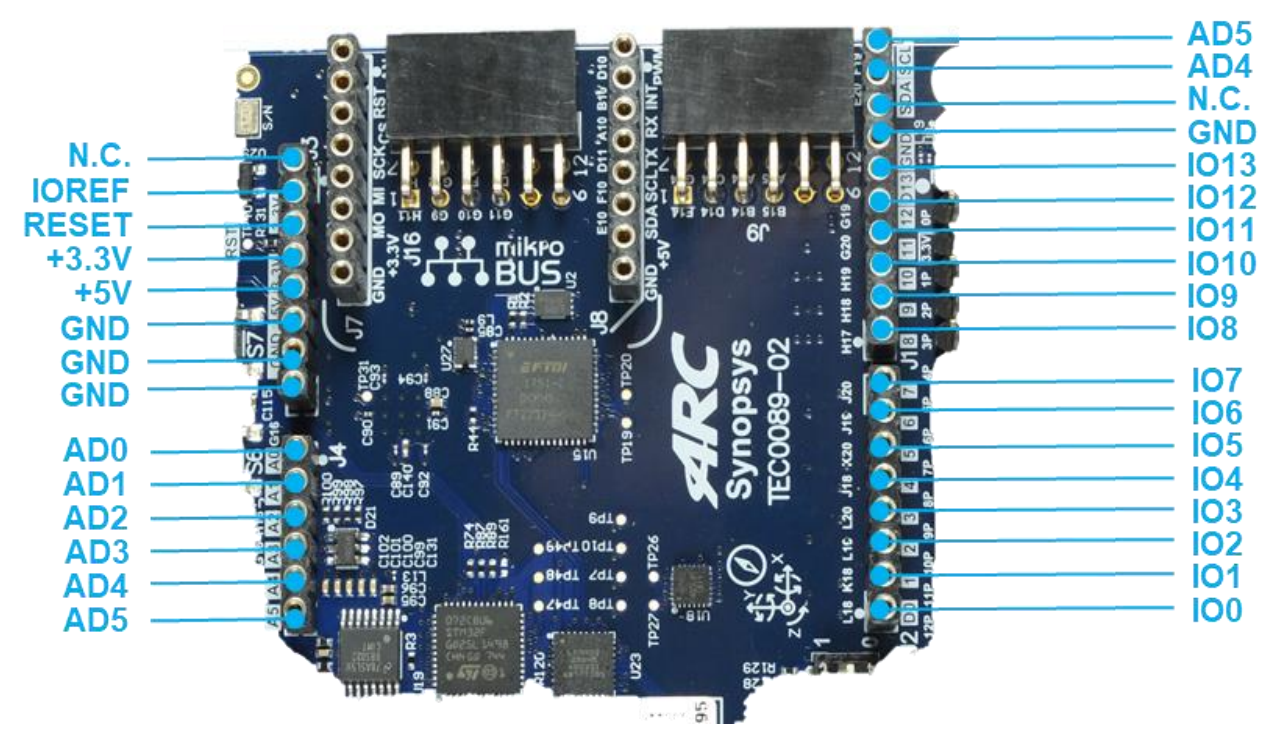

Figure 23 Arduino Shield Interface

Table 9 shows the pin assignment on the I/O multiplexer. Multiplexing is controlled by software using the ARDUINO\_MUX\_CTRL register (see MUX Registers on page 74). After a reset, all the ports are configured as GPIO inputs.

| Table 9 | Pin Description of the Arduino Shield Interface     |
|---------|-----------------------------------------------------|
|         | The Description of the Andulio Official Internation |

| MUX  | Pin  | I/O-1        | I/O-2             | I/O-3         | I/O-4         | I/O-5         |
|------|------|--------------|-------------------|---------------|---------------|---------------|
| x    | AD0  | io_gpio0[14] | -                 |               |               | -             |
|      | AD1  | io_gpio0[15] | -                 |               |               | -             |
|      | AD2  | io_gpio0[16] | -                 |               |               | -             |
|      | AD3  | io_gpio0[17] | -                 |               |               | -             |
| CFG6 | AD4  | io_gpio0[18] | io_i2c_mst1_sda   |               |               | -             |
|      | AD5  | io_gpio0[19] | io_i2c_mst1_scl   |               |               | -             |
| CFG0 | 100  | io_gpio0[0]  | io_uart0_rxd      |               |               | -             |
|      | IO1  | io_gpio0[1]  | io_uart0_txd      |               |               | -             |
| CFG1 | 102  | io_gpio0[2]  | io_gpio[2]        |               |               | -             |
|      | 103  | io_gpio0[3]  | io_pwm0_ch[0]     |               |               | -             |
| CFG2 | 104  | io_gpio0[4]  | io_gpio[4]        |               |               | -             |
|      | 105  | io_gpio0[5]  | io_pwm0_ch[1]     |               |               | -             |
| CFG3 | IO6  | io_gpio0[6]  | io_pwm0_ch[2]     |               |               | -             |
|      | 107  | io_gpio0[7]  | io_gpio[7]        |               |               | -             |
| CFG4 | IO8  | io_gpio0[8]  | io_gpio[8]        |               |               | -             |
|      | 109  | io_gpio0[9]  | io_pwm0_ch[3]     |               |               | -             |
| CFG5 | IO10 | io_gpio0[10] | io_spi_mst0_cs[0] | io_pwm0_ch[4] | io_gpio[10]   | io_pwm0_ch[4] |
|      | IO11 | io_gpio0[11] | io_spi_mst0_mosi  | io_pwm0_ch[5] | io_pwm0_ch[5] | io_gpio[11]   |
|      | IO12 | io_gpio0[12] | io_spi_mst0_miso  | io_gpio[12]   | io_gpio[12]   | io_gpio[12]   |
|      | IO13 | io_gpio0[13] | io_spi_mst0_clk   | io_gpio[13]   | io_gpio[13]   | io_gpio[13]   |

The analog input pins AD0 – 5 are also directly connected to the on-board ADC and are read through  $io\_spi\_mst2$ . The assignment is shown in Table 10.

| Pin | I/O-1    |
|-----|----------|
| AD0 | ADC VIN1 |
| AD1 | ADC VIN2 |
| AD2 | ADC VIN3 |
| AD3 | ADC VIN4 |
| AD4 | ADC VIN5 |
| AD5 | ADC VIN6 |

#### Table 10 ADC Input

## 2.16.4 Generic Header

In addition to the standard interfaces, the ARC EM SDP also features a generic pin header. Figure 24 shows the pin assignments. The pin header can be used as an EBI interface towards an external peripheral device or as a host interface.

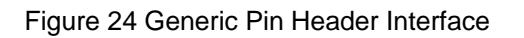

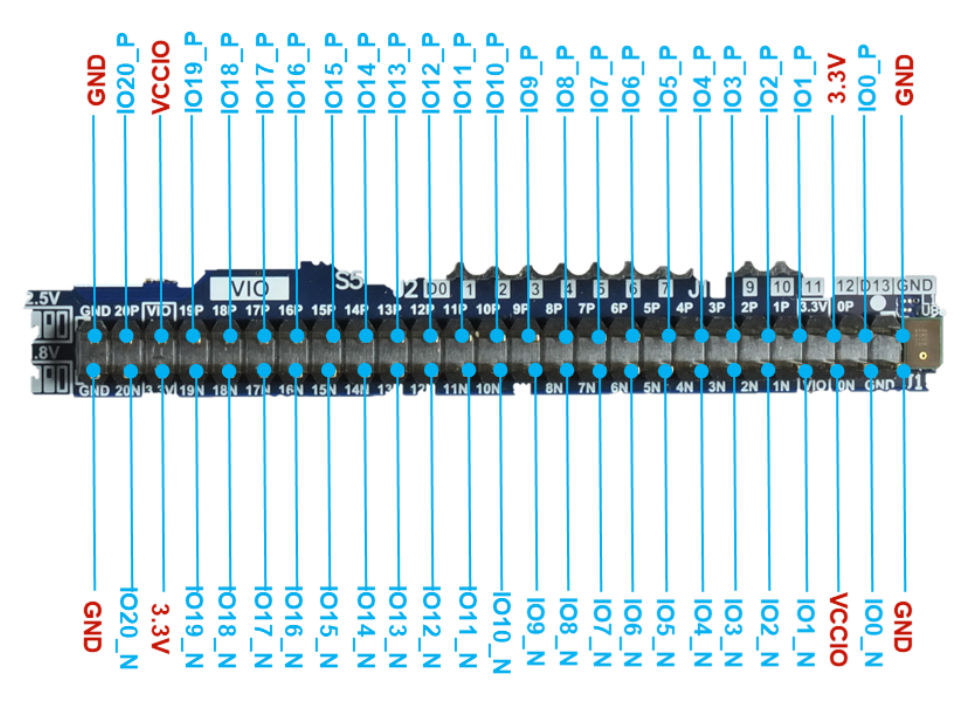

Multiplexing is controlled by software using the GENERIC\_MUX\_CTRL register (see MUX Registers on page 74).

| Pin    | GPIO             | EBI  | Host-IF       | DBG | Pin    | GPIO             | EBI | Host-IF      | DBG              |
|--------|------------------|------|---------------|-----|--------|------------------|-----|--------------|------------------|
| IO0_P  |                  | -    | -             | -   | IO0_N  |                  | -   | -            | -                |
| IO1_P  | io_gpio2<br>[0]  | CSn  | spi_slv0_sclk | -   | IO1_N  | io_gpio2<br>[4]  | A0  | -            | -                |
| IO2_P  | io_gpio2<br>[1]  | WAIT | spi_slv0_miso | -   | 102_N  | io_gpio2[5]      | A1  | -            | -                |
| IO3_P  | io_gpio2<br>[2]  | RDn  | spi_slv0_mosi | -   | IO3_N  | io_gpio2[6]      | A2  | -            | -                |
| IO4_P  | io_gpio2<br>[3]  | WRn  | spi_slv0_csn  | -   | IO4_N  | io_gpio2[7]      | A3  | -            | -                |
| IO5_P  | io_gpio2<br>[24] | D0   | -             | -   | 105_N  | io_gpio2[8]      | A4  | i2c_slv0_sda | -                |
| IO6_P  | io_gpio2<br>[25] | D1   | -             | -   | 106_N  | io_gpio2[9]      | A5  | i2c_slv0_scl | -                |
| 107_P  | io_gpio2<br>[26] | D2   | -             | -   | 107_N  | io_gpio2<br>[10] | A6  | -            | -                |
| IO8_P  | io_gpio2<br>[27] | D3   | -             | -   | IO8_N  | io_gpio2<br>[11] | A7  | -            | -                |
| IO9_P  | io_gpio2<br>[28] | D4   | -             | -   | 109_N  | io_gpio2<br>[12] | A8  | -            | -                |
| IO10_P | io_gpio2<br>[29] | D5   | -             | -   | IO10_N | io_gpio2<br>[13] | A8  | -            | -                |
| IO11_P | io_gpio2<br>[30] | D6   | -             | -   | IO11_N | io_gpio2<br>[14] | A10 | -            | -                |
| IO12_P | io_gpio2<br>[31] | D7   | -             | -   | IO12_N | io_gpio2<br>[15] | A11 | -            | -                |
| IO13_P |                  | -    | -             | -   | IO13_N | io_gpio2<br>[16] | A12 | -            | -                |
| IO14_P |                  | -    | -             | -   | IO14_N | io_gpio2<br>[17] | A13 | -            | -                |
| IO15_P |                  | -    | -             | -   | IO15_N | io_gpio2<br>[18] | A14 | -            | -                |
| IO16_P |                  | -    | -             | -   | IO16_N | io_gpio2<br>[19] | A15 | -            | -                |
| IO17_P |                  | -    | -             | -   | 1017_N | io_gpio2<br>[20] | A16 | -            | redpine_uart_cts |

Table 11 Pin Description of the Generic Pin Interface

| Pin    | GPIO | EBI | Host-IF | DBG | Pin    | GPIO             | EBI | Host-IF | DBG              |
|--------|------|-----|---------|-----|--------|------------------|-----|---------|------------------|
| IO18_P |      | -   | -       | -   | IO18_N | io_gpio2<br>[21] | A17 | -       | redpine_uart_txd |
| IO19_P |      | -   | -       | -   | IO19_N | io_gpio2<br>[22] | A18 | -       | redpine_uart_rxd |
| IO20_P |      | -   | -       | -   | 1020_N | io_gpio2<br>[23] | A19 | -       | redpine_uart_rts |

# 3.1 Memory Map

Table 12 shows the memory map overview of the ARC EM SDP.

| TADIE 12 ANC LIVI SDF MEITIOLY MAR | Table 12 | ARC EM SDP Memory Map |
|------------------------------------|----------|-----------------------|
|------------------------------------|----------|-----------------------|

| Address Start Offset | Aperture | Slave                |
|----------------------|----------|----------------------|
| 0xF000_0000          | 256 MB   | AHB2APB bridge       |
| 0xE000_0000          |          | RESERVED             |
| 0xD000_0000          |          | RESERVED             |
| 0xC000_0000          |          | RESERVED             |
| 0xB000_0000          |          | RESERVED             |
| 0xA000_0000          | 16 KB    | YCCM <sup>1</sup>    |
| 0x9000_0000          | 16 KB    | XCCM <sup>1</sup>    |
| 0x8000_0000          | 128 KB   | DCCM                 |
| 0x7000_0000          | 128 KB   | ICCM1 <sup>2</sup>   |
| 0x6000_0000          | 128 KB   | ICCM0                |
| 0x5000_0000          |          | RESERVED             |
| 0x4000_0000          | 16 MB    | EBI data read/ write |
| 0x3000_0000          |          | RESERVED             |

| Address Start Offset                                               | Aperture | Slave |  |  |
|--------------------------------------------------------------------|----------|-------|--|--|
| 0x2000_0000                                                        | 256 KB   | SRAM  |  |  |
| 0x1000_0000                                                        | 16 MB    | PSRAM |  |  |
| 0x0000_0000                                                        | 256 KB   | ROM   |  |  |
| 1. Only available if X/Y memory is present in the configuration.   |          |       |  |  |
| 2. Only available if ICCM1 memory is present in the configuration. |          |       |  |  |

## 3.1.1 APB Peripheral Address Map

Table 13 lists all the APB peripherals that are accessible through the AHB2APB bridge 1. The total reserved address space for the AHB2APB bridge is 256 MB. Accessing a nonexisting APB peripheral results in an AHB error response.

| Peripheral Name | Base        | Size | Description                                                                                                    |
|-----------------|-------------|------|----------------------------------------------------------------------------------------------------|
| dw_cru          | 0xF000_0000 | 4 KB | Clock and Reset control. See<br>Clock Registers on page 53 for<br>register details.                                            |
| dw_creg         | 0xF000_1000 | 4 KB | Configuration register. See<br>Control Registers on page 71 for<br>register details.                                           |
| dw_gpio         | 0xF000_2000 | 4 KB | LED and switch control. For<br>more information on the register<br>details, see DesignWare<br>DW_apb_gpio Databook.            |
| dw_nist_trng    | 0xF000_3000 | 1 KB | True Random Number<br>Generator. For more information<br>on the register details, see<br>DesignWare DWC_trng_nist<br>Databook. |
| dw_dbg_uart     | 0xF000_4000 | 4 KB | UART for FTDI terminal. For<br>more information on the register<br>details, see DesignWare<br>DW_apb_uart Databook.            |

Table 13 APB Peripheral Address Map

| Peripheral Name | Base        | Size  | Description                                                                                                    |
|-----------------|-------------|-------|----------------------------------------------------------------------------------------------------|
| dw_wdt          | 0xF000_5000 | 4 KB  | Watchdog Timer. For more<br>information on the register<br>details, see DesignWare<br>DW_apb_wdt Databook.                  |
| dw_timers0      | 0xF000_6000 | 4 KB  | Timers 0. For more information<br>on the register details, see<br>DesignWare DW_apb_timers<br>Databook.                     |
| dw_timers1      | 0xF000_7000 | 4 KB  | Timers 1. For more information<br>on the register details, see<br>DesignWare DW_apb_timers<br>Databook.                     |
| dw_spi_mst0     | 0xF000_8000 | 4 KB  | Redpine SPI host interface. For<br>more information on the register<br>details, see DesignWare<br>DW_apb_ssi Databook.      |
| dw_uart         | 0xF000_9000 | 4 KB  | Redpine UART host interface.<br>For more information on the<br>register details, see DesignWare<br>DW_apb_uart Databook.    |
| Reserved        | 0xF000_A000 | 4 KB  |                                                                                                    |
| dw_sdio         | 0xF001_0000 | 4 KB  | SD-card controller. For more<br>information on the register<br>details, see DesignWare DWC<br>Mobile Storage Host Databook. |
| Reserved        | 0xF001_1000 |       |                                                                                                    |
| dw_spi_mst1     | 0xF100_0000 | 16 MB | Quad-SPI flash controller. For<br>more information on the register<br>details, see DesignWare<br>DW_apb_ssi Databook.       |
| dw_ebi          | 0xF200_0000 | 4 KB  | External Bus Interface<br>Controller. See EBI Registers on<br>page 80 for register details.                                 |
| xilinx_axi_emc  | 0xF200_1000 | 4 KB  | PSRAM controller. For more information on the register details, see Xilinx AXI EMC.                                         |

## 3.1.2 Auxilary Based Peripherals

Depending on the selected build configuration of the subsystem, a set of auxiliary based IO peripherals is available. The peripherals are not controlled over a bus but are directly controlled using the core's internal auxiliary registers. Table 14 shows the list of auxiliary based IO peripherals.

For more information about the individual IO peripherals see:

- DesignWare ARC Data Fusion IP Subsystem I/O Databook
- DesignWare Smart Sensor and Control IP Subsystem I/O Databook.

| Peripheral Name | AUX Base    | Size     | Description                                               |
|-----------------|-------------|----------|-----------------------------------------------------------|
| io_spi_mst0     | 0x8001_0000 | 256 byte | SPI master for<br>Arduino and<br>MikroBUS                 |
| io_spi_mst1     | 0x8001_0100 | 256 byte | SPI master for<br>Pmod_A, Pmod_B,<br>Pmod_C               |
| io_spi_mst2     | 0x8001_0200 | 256 byte | SPI master for on-<br>board ADC                           |
| io_spi_slv0     | 0x8001_1000 | 256 byte | SPI slave for<br>Generic Pin Header                       |
| io_i2c_mst0     | 0x8001_2000 | 256 byte | I2C master for on-<br>board I2C bus<br>(Codec, 9D sensor) |
| io_i2c_mst1     | 0x8001_2100 | 256 byte | I2C master for<br>Arduino                                 |
| io_i2c_mst2     | 0x8001_2200 | 256 byte | I2C master for Pmod                                       |
| io_i2c_slv0     | 0x8001_3000 | 256 byte | I2C slave host<br>interface for generic<br>pin Header     |
| io_uart0        | 0x8001_4000 | 256 byte | UART for Arduino<br>and MikroBUS                          |
| io_uart1        | 0x8001_4100 | 256 byte | UART for Pmod_A                                           |

#### Table 14 Auxiliary Based IO Peripherals

| Peripheral Name | AUX Base    | Size     | Description                              |
|-----------------|-------------|----------|------------------------------------------|
| io_uart2        | 0x8001_4200 | 256 byte | UART for Pmod_B                          |
| io_uart3        | 0x8001_4300 | 256 byte | UART for Pmod_C                          |
| io_gpio0        | 0x8001_7000 | 256 byte | GPIO for Arduino                         |
| io_gpio1        | 0x8001_7100 | 256 byte | GPIO for Pmod_A,<br>Pmod_B and<br>Pmod_C |
| io_gpio2        | 0x8001_7200 | 256 byte | GPIO for Generic<br>Pin Header           |
| io_i2s_tx       | 0x8001_9000 | 256 byte | I2S TX for on-board audio CODEC          |
| io_i2s_rx       | 0x8001_a000 | 256 byte | I2S RX for on-board audio CODEC          |
| io_pdm_rx       | 0x8001_b000 | 256 byte | PDM for on-board<br>MEMs microphones     |
| io_pwm0         | 0x8001_d000 | 256 byte | PWM for Arduino<br>and MikroBUS          |
| io_pwm1         | 0x8001_d100 | 256 byte | PWM for Pmod_A,<br>Pmod_B and<br>Pmod_C  |

## **3.2 Software Interfaces**

This section describes the software interfaces for the custom IP inside the ARC EM Software Development Platform. For more information on the software interfaces for the DesignWare IP and the DesignWare ARC subsystems, see the Databooks listed in References on page 87.

## 3.2.1 Clock Registers

The clock registers and the associated clock circuitry (that is, the PLLs plus clock dividers) inside the ARC EM SDP are implemented by the Clock and Reset Unit (CRU) module. The clock registers are used to program the PLLs and clock dividers. The CRU implements the following PLLs:

- ARC PLL:
  - Used to generate the clock for the ARC HS
- SYS PLL:
  - Used to generate all the other clocks in the system (for example, AHB, APB, and IP core clocks)
- REF PLL:
  - Used to generate reference clocks

In addition to the PLLs, the CRU module includes integer dividers for generating audio reference clocks based on a fixed 12.288 MHz audio input clock.

Additionally, the CRU module implements a measurement logic that can be used to verify that PLL and dividers have been programmed correctly. Guidelines for programming the PLL can be found in PLL Programming on page 59, and for clock measurements in Frequency Measurement on page 60

Table 15 lists the registers for the CRU module including a brief description and their offset to the base address of the CRU ( $0xF000_{0000}$ ). All registers are 32-bit wide. Read/write access to undefined registers is ignored, and an APB error response is generated. All unused bits within a register are non-writable and return zero when read.

| Name                             | Address<br>Offset <sup>[1]</sup> | Access | Description                                     |  |
|----------------------------------|----------------------------------|--------|-------------------------------------------------|--|
| PLL Control and Status Registers |                                  |        |                                                 |  |
| - ARC PLL                        |                                  |        |                                                 |  |
| CGU_ARC_PLL_IDIV_CTRL            | 0x0000                           | RW     | ARC PLL input<br>divider control<br>register    |  |
| CGU_ARC_PLL_STATUS               | 0x0004                           | R      | ARC PLL status register                         |  |
| CGU_ARC_PLL_FMEAS                | 0x0008                           | RW     | ARC PLL<br>frequency<br>measurement<br>register |  |

#### Table 15 CGU Clock Register Overview

| Name                   | Address<br>Offset <sup>[1]</sup> | Access | Description                                     |  |  |
|------------------------|----------------------------------|--------|-------------------------------------------------|--|--|
| CGU_ARC_PLL_FBDIV_CTRL | 0x000C                           | RW     | ARC PLL<br>feedback divider<br>control register |  |  |
| - SYS PLL              |                                  |        |                                                 |  |  |
| CGU_SYS_PLL_IDIV_CTRL  | 0x0010                           | RW     | SYS PLL input<br>divider control<br>register    |  |  |
| CGU_SYS_PLL_STATUS     | 0x0014                           | R      | SYS PLL status<br>register                      |  |  |
| CGU_SYS_PLL_FMEAS      | 0x0018                           | RW     | SYS PLL<br>frequency<br>measurement<br>register |  |  |
| CGU_SYS_PLL_FBDIV_CTRL | 0x001C                           | RW     | SYS PLL<br>feedback divider<br>control register |  |  |
| - REF PLL              | - REF PLL                        |        |                                                 |  |  |
| CGU_REF_PLL_IDIV_CTRL  | 0x0020                           | RW     | REF PLL input<br>divider control<br>register    |  |  |
| CGU_REF_PLL_STATUS     | 0x0024                           | R      | REF PLL status<br>register                      |  |  |
| CGU_REF_PLL_FMEAS      | 0x0028                           | RW     | REF PLL<br>frequency<br>measurement<br>register |  |  |
| CGU_REF_PLL_FBDIV_CTRL | 0x002C                           | RW     | REF PLL<br>feedback divider<br>control register |  |  |

| Name                          | Address<br>Offset <sup>[1]</sup> | Access | Description                                          |  |
|-------------------------------|----------------------------------|--------|------------------------------------------------------|--|
| Clock Control and Status Regi | isters                           |        |                                                      |  |
| ARC PLL                       |                                  |        |                                                      |  |
| CGU_ARC_ODIV_ARC              | 0x0080                           | RW     | Clock output<br>divider register for<br>ARC EM clock |  |
| CGU_ARC_FMEAS_ARC             | 0x0084                           | RW     | Clock<br>measurement<br>register for ARC<br>EM clock |  |
| SYS PLL                       |                                  |        |                                                      |  |
| CGU_SYS_ODIV_AHB              | 0x00E0                           | RW     | Clock output<br>divider register for<br>AHB clock    |  |
| CGU_SYS_FMEAS_AHB             | 0x00E4                           | RW     | Clock<br>measurement<br>register for AHB<br>clock    |  |
| CGU_SYS_ODIV_APB              | 0x00F0                           | RW     | Clock output<br>divider register for<br>APB clock    |  |
| CGU_SYS_FMEAS_APB             | 0x00F4                           | RW     | Clock<br>measurement<br>register for APB<br>clock    |  |
| REF PLL                       |                                  |        |                                                      |  |
| CGU_REF_ODIV_SDIO             | 0x0140                           | RW     | Clock output<br>divider register for<br>SDIO clock   |  |
| CGU_REF_FMEAS_SDIO            | 0x0144                           | RW     | Clock<br>measurement<br>register for SDIO<br>clock   |  |

| Name                | Address<br>Offset <sup>[1]</sup> | Access | Description                                         |
|---------------------|----------------------------------|--------|-----------------------------------------------------|
| CGU_REF_ODIV_SPI    | 0x0150                           | RW     | Clock output<br>divider register for<br>SPI clock   |
| CGU_REF_FMEAS_SPI   | 0x0154                           | RW     | Clock<br>measurement<br>register for SPI<br>clock   |
| CGU_REF_ODIV_TIMER  | 0x0160                           | RW     | Clock output<br>divider register for<br>timer clock |
| CGU_REF_FMEAS_TIMER | 0x0164                           | RW     | Clock<br>measurement<br>register for timer<br>clock |
| CGU_REF_ODIV_UART   | 0x0170                           | RW     | Clock output<br>divider register for<br>UART clock  |
| CGU_REF_FMEAS_UART  | 0x0174                           | RW     | Clock<br>measurement<br>register for UART<br>clock  |
| CGU_REF_ODIV_EBI    | 0x0180                           | RW     | Clock output<br>divider register for<br>EBI clock   |
| CGU_REF_FMEAS_EBI   | 0x0184                           | RW     | Clock<br>measurement<br>register for EBI<br>clock   |
| CGU_REF_ODIV_I2C    | 0x0190                           | RW     | Clock output<br>divider register for<br>I2C clock   |
| CGU_REF_FMEAS_I2C   | 0x0194                           | RW     | Clock<br>measurement<br>register for I2C<br>clock   |

| Name                    | Address<br>Offset <sup>[1]</sup> | Access | Description                                          |
|-------------------------|----------------------------------|--------|------------------------------------------------------|
| AUDIO                   |                                  |        |                                                      |
| CGU_AUDIO_FMEAS_I2S     | 0x01A4                           | RW     | Clock<br>measurement<br>register for I2S<br>clock    |
| CGU_AUDIO_IDIV_I2S      | 0x01A8                           | RW     | Clock integer<br>divider register for<br>I2S clock   |
| CGU_AUDIO_FMEAS_PDM     | 0x01B4                           | RW     | Clock<br>measurement<br>register for PDM<br>clock    |
| CGU_AUDIO_IDIV_PDM      | 0x01B8                           | RW     | Clock integer<br>divider register for<br>PDM clock   |
| Reset Control Registers |                                  |        |                                                      |
| CGU_ARC_RST_CTRL        | 0x0380                           | RW1C   | Reset control<br>register for ARC<br>clock           |
| CGU_SYS_RST_CTRL        | 0x0384                           | RW1C   | Reset control<br>register for system<br>clocks       |
| CGU_REF_RST_CTRL        | 0x0388                           | RW1C   | Reset control<br>register for<br>reference clocks    |
| CGU_AUDIO_RST_CTRL      | 0x038C                           | RW1C   | Reset control<br>register for audio<br>clocks        |
| CGU_SYS_RST_OUT_CTRL    | 0x03A0                           | RW1C   | Reset control<br>register for system<br>reset output |

| Name                           | Address<br>Offset <sup>[1]</sup>                     | Access | Description                    |  |  |  |  |  |  |
|--------------------------------|------------------------------------------------------|--------|--------------------------------|--|--|--|--|--|--|
| Standard Registers             |                                                      |        |                                |  |  |  |  |  |  |
| CGU_IP_SW_RESET                | 0x0FF0                                               | RW1C   | CGU IP software reset register |  |  |  |  |  |  |
| CGU_IP_VERSION                 | 0x0FF8                                               | R      | CGU IP version register        |  |  |  |  |  |  |
| CGU_IP_TYPE                    | 0x0FFC                                               | R      | CGU IP type register           |  |  |  |  |  |  |
| [1]: The following access type | s are defined:                                       |        |                                |  |  |  |  |  |  |
| RW     Rea     Rea     R       | d/Write register<br>d-only register                  |        |                                |  |  |  |  |  |  |
| • W Witt<br>• RW1C Rea         | e-only register<br>d-only, Write-1-to-Clear register |        |                                |  |  |  |  |  |  |

#### 3.2.1.1 PLL Programming

The Clock and Reset Unit (CRU) implements logic (FSM plus a clock switch) that allows glitchless reprogramming of the PLLs with minimal software interaction. The PLLs are implemented using the Xilinx MMCM primitive, which allows for dynamic reconfiguration.

Software must program the desired PLL output frequency using a set of three counter dividers. Each PLL clock input has a programmable counter divider (D). Each PLL clock output has a programmable counter divider (O). In addition, the feedback clock has a fractional counter divider (M).

The divider settings for a certain PLL output clock frequency, Fout, can be calculated as follows:

```
Fvco = Fclkin* (M/D)
Fout = Fclkin * M / (D*O)
```

where:

- D = input divider value
- M = feedback divider value
- • = output divider value

The input clock frequency Fclkin of the ARC EM SDP is fixed to 100 MHz. The VCO frequency Fvco needs to be between 600 MHz and 1440 MHz in accordance with the Xilinx datasheet.

To detect completion of the PLL reprogramming sequence, software polls the CGU \* PLL STATUS register.

#### 3.2.1.2 Frequency Measurement

The frequency measurement module measures the frequency of a clock relative to the 100 MHz input-reference clock. The frequency measurement modules can be controlled through the  $CRU_$  \*\_FMEAS registers.

When the START bit in the CRU\_\*\_FMEAS register is set to 1, a 15-bit counter FCNT starts counting the number of cycles of the clock to be measured and simultaneously a second 15-bit counter RCNT starts counting the number of cycles of the reference clock.

When either counter reaches its maximum count, both counters are disabled, and the DONE bit in the CRU \* FMEAS register is set to 1.

The current values of the counters can then be read, and the measured frequency can be obtained by the following equation:

fmeas = (FCNT / RCNT) \* fref

| Note | <ul> <li>By default, both counters start counting from zero. However, the<br/>frequency calculation RCNT can be initialized with a non-zero<br/>value. When RCNT is initialized with a value equal to 215 –<br/>reference clock frequency in MHz and reaches its maximum count<br/>before the FCNT counter saturates, the value stored in FCNT<br/>would then show the measured clock's frequency in MHz without<br/>the need for any further calculation.</li> </ul> |
|------|----------------------------------------------------------------------------------------------------|
|      | • The measured clock frequency can only be as known to the level of precision of the reference clock frequency.                                                                                                    |
|      | • Quantization error is noticeable if the ratio between the two clocks is large (for example 1000 MHz versus 1 kHz) because one counter saturates while the other counter only has a small count value.                                                                                                    |
|      | • Due to synchronization, the counters are not started and stopped<br>at the same time. This affects the accuracy of the frequency<br>measurement. This effect can be minimized by running the<br>counters as long as possible.                                                                                                    |
|      |                                                                                                    |

#### 3.2.1.3 Register Descriptions

#### 3.2.1.3.1 PLL Control and Status Registers

#### CGU\_m\_PLL\_IDIV\_CTRL - PLL Control Register (Address Offset = 0x0000 + p\*0x10)

| Bit                                          | Name                                                 | Access                                               | Value          | Description                                                                             |  |  |  |  |
|----------------------------------------------|------------------------------------------------------|------------------------------------------------------|----------------|-----------------------------------------------------------------------------------------|--|--|--|--|
| 0                                            | BYPASS                                               | RW                                                   | 1*             | Bypass PLL input<br>divider counter                                                     |  |  |  |  |
| 1                                            | HIGHEDGE                                             | RW                                                   | 0*             | Force high time<br>counter to transition<br>on a falling edge (add<br>half a VCO cycle) |  |  |  |  |
| 3:2                                          | Reserved                                             |                                                      |                |                                                                                         |  |  |  |  |
| 9:4                                          | HIGHTIME                                             | RW                                                   | see below**    | Set number of VCO<br>cycles that the clock<br>remains high (Dнідн)                      |  |  |  |  |
| 11:10                                        | Reserved                                             |                                                      |                |                                                                                         |  |  |  |  |
| 17:12                                        | LOWTIME                                              | RW                                                   | see below**    | Set number of VCO<br>cycles that the clock<br>remains low (D <sub>LOW</sub> )           |  |  |  |  |
| 30:18                                        | Reserved                                             |                                                      | *              |                                                                                         |  |  |  |  |
| 31                                           | UPDATE                                               | RW1C                                                 | 0*             | Update the PLL with the configured values                                               |  |  |  |  |
| *: Reset value                               |                                                      |                                                      |                |                                                                                         |  |  |  |  |
| **: The values of m a                        | and p are:                                           |                                                      |                |                                                                                         |  |  |  |  |
| p = 0 m =ARC<br>p = 1 m =SYS<br>p = 2 m =REF | $\begin{array}{llllllllllllllllllllllllllllllllllll$ | $\begin{array}{llllllllllllllllllllllllllllllllllll$ | Hz<br>Hz<br>Hz |                                                                                         |  |  |  |  |

## CGU\_m\_PLL\_STATUS - PLL Status Register (Address Offset = 0x0004 + p\*0x10)

| Bit          | Name               | Access | Value | Description                                                                                                    |  |  |  |  |
|--------------|--------------------|--------|-------|----------------------------------------------------------------------------------------------------|--|--|--|--|
| 0            | LOCK               | R      | 1*    | PLL lock indication                                                                                                    |  |  |  |  |
| 1            | ERROR              | R      | 0*    | PLL error indication                                                                                                    |  |  |  |  |
|              |                    |        |       | Asserted high to indicate that the PLL was programmed with an illegal value. The PLL can be reprogrammed after the ERROR status bit is reset to 0 |  |  |  |  |
| *: Res       | et value           |        |       |                                                                                                    |  |  |  |  |
| The va       | alues of m and p a | re:    |       |                                                                                                    |  |  |  |  |
| <b>p</b> = 0 | m =/               | ARC    |       |                                                                                                    |  |  |  |  |
| <b>p</b> = 1 | m =                | SYS    |       |                                                                                                    |  |  |  |  |
| <b>p =</b> 2 | m =                | REF    |       |                                                                                                    |  |  |  |  |

#### CGU\_m\_PLL\_FMEAS – PLL Measurement Register (Address Offset = 0x0008 + p\*0x10)

| Bit          | Name              | Access | Value | Description                                                             |  |  |  |  |
|--------------|-------------------|--------|-------|-------------------------------------------------------------------------|--|--|--|--|
| 14:0         | RCNT              | RW     | 0*    | Value of the reference counter.                                         |  |  |  |  |
| 29:15        | FCNT              | R      | 0*    | Value of the frequency counter                                          |  |  |  |  |
| 30           | DONE              | R      | 0*    | Asserted high to indicate that the frequency measurement has completed. |  |  |  |  |
| 31           | START             | RW1C   | 0*    | Writing a 1 to the START bit starts a frequency measurement.            |  |  |  |  |
|              |                   |        |       | <ul> <li>Measured frequency = (FCNT / RCNT) * fref</li> </ul>           |  |  |  |  |
| *: Reset     | value             |        |       |                                                                         |  |  |  |  |
| The valu     | es of m and p are | :      |       |                                                                         |  |  |  |  |
| <b>p</b> = 0 | m =A              | RC     |       |                                                                         |  |  |  |  |
| <b>p</b> = 1 | m =S              | YS     |       |                                                                         |  |  |  |  |
| <b>p =</b> 2 | m =R              | EF     |       |                                                                         |  |  |  |  |

## CGU\_m\_FB\_DIV\_CTRL - PLL FB Control Register (Address Offset = 0x000C + p\*0x10)

| Bit                                                                                                    | Name Access |      | Value          | Description                                                                    |  |  |  |
|----------------------------------------------------------------------------------------------------|-------------|------|----------------|--------------------------------------------------------------------------------|--|--|--|
| 0                                                                                                    | BYPASS      | RW   | 1*             | Bypass PLL input divider counter                                               |  |  |  |
| 1                                                                                                    | HIGHEDGE    | RW   | 0*             | Force high time counter to transition on a falling edge (add half a VCO cycle) |  |  |  |
| 3:2                                                                                                    | Reserved    |      |                |                                                                                |  |  |  |
| 9:4                                                                                                    | HIGHTIME    | RW   | See<br>below** | Set number of VCO cycles that the clock remains high ( $M_{\rm HIGH})$         |  |  |  |
| 11:10                                                                                                    | Reserved    |      |                |                                                                                |  |  |  |
| 17:12                                                                                                    | LOWTIME     | RW   | See<br>below** | Set number of VCO cycles that the clock remains low ( $M_{\text{LOW}}$ )       |  |  |  |
| 30:18                                                                                                    | Reserved    |      | *              |                                                                                |  |  |  |
| 31                                                                                                    | UPDATE      | RW1C | 0*             | Update the PLL with the configured values                                      |  |  |  |
| *: Reset value<br>**: The values of m and p are:<br>p = 0 m =ARC D <sub>HIGH</sub> =NA D <sub>LOW</sub> =NA M <sub>HIGH</sub> =5 M <sub>LOW</sub> =5 F <sub>VCO</sub> =1000 MHz<br>p = 1 m =SYS D <sub>HIGH</sub> =NA D <sub>LOW</sub> =NA M <sub>HIGH</sub> =5 M <sub>LOW</sub> =5 F <sub>VCO</sub> =1000 MHz<br>p = 2 m =REF D <sub>HIGH</sub> =NA D <sub>LOW</sub> =NA M <sub>HIGH</sub> =5 M <sub>LOW</sub> =5 F <sub>VCO</sub> =1000 MHz |             |      |                |                                                                                |  |  |  |

#### 3.2.1.3.2 Clock Control and Status Registers

## CGU\_m\_ODIV\_c - Clock Divider Register (Address Offset = 0x0080 + p\*0x60 + n\*0x10)

| Bit                   | Name                    |         | Ac     | cess                     | Valu        | le                                           | Description                                                             |                       |                              |                             |                           |  |
|-----------------------|-------------------------|---------|--------|--------------------------|-------------|----------------------------------------------|-------------------------------------------------------------------------|-----------------------|------------------------------|-----------------------------|---------------------------|--|
| 0                     | BYPASS                  | 5       | RW     | <b>RW</b> 0 <sup>3</sup> |             | Bypass PLL input divider counter             |                                                                         |                       |                              |                             |                           |  |
| 1                     | HIGHED                  | GE      | RW     | RW                       |             |                                              | Force<br>edge (                                                         | high tim<br>(add half | e counter<br>a VCO cy        | to transition<br>cle)       | n on a falling            |  |
| 3:2                   | Reserve                 | d       |        |                          |             |                                              |                                                                         |                       |                              |                             |                           |  |
| 9:4                   | HIGHTIN                 | ΛE      | RW     |                          | See below** |                                              | Set number of VCO cycles that the clock remains high (OHIGH)            |                       |                              |                             |                           |  |
| 11:10                 | Reserve                 | d       |        |                          |             |                                              |                                                                         |                       |                              |                             |                           |  |
| 17:12                 | LOWTIN                  | IE      | RW     |                          | See below** |                                              | Set number of VCO cycles that the clock remains low (O <sub>LOW</sub> ) |                       |                              |                             |                           |  |
| 30:18                 | Reserve                 | d       |        |                          | *           |                                              |                                                                         |                       |                              |                             |                           |  |
| 31                    | UPDATE                  |         | RW     | RW1C                     |             | 0* Update the PLL with the configured values |                                                                         |                       | values                       |                             |                           |  |
| *: Reset<br>**: The v | value<br>values of c, m | , n, ar | nd p a | re:                      | •           |                                              |                                                                         |                       |                              |                             |                           |  |
| r                     | m = ARC                 | p =     | 0      | c = AF                   | RC          | ARC HS c                                     | lock                                                                    | <b>n</b> = 0          | O <sub>HIGH</sub> =10        | OLOW=10                     | F <sub>out</sub> =50 MHz  |  |
|                       |                         |         | C =    |                          | ΗB          | AHB clock                                    |                                                                         | <b>n</b> = 0          | <b>O</b> <sub>HIGH</sub> =10 | OLOW=10                     | F <sub>out</sub> =50 MHz  |  |
| r                     | m = SYS                 | p =     | 1      | c = AF                   | РΒ          | B APB clock                                  |                                                                         | <b>n =</b> 1          | O <sub>HIGH</sub> =10        | <b>O</b> <sub>LOW</sub> =10 | F <sub>out</sub> =50 MHz  |  |
|                       |                         |         |        | c = SE                   | DIO         | SDIO clock                                   | <                                                                       | <b>n</b> = 0          | O <sub>HIGH</sub> =2         | O <sub>LOW</sub> =3         | F <sub>out</sub> =200 MHz |  |
|                       |                         |         |        | c = SF                   | PI          | SPI clock                                    |                                                                         | <b>n =</b> 1          | <b>О<sub>нідн</sub>=</b> 25  | <b>O</b> <sub>LOW</sub> =25 | F <sub>out</sub> =20 MHz  |  |
|                       | 5                       |         | _      | c = TI                   | MER         | TIMER cor                                    | e clock                                                                 | <b>n =</b> 2          | O <sub>HIGH</sub> =5         | O <sub>LOW</sub> =5         | F <sub>out</sub> =100 MHz |  |
| r                     | m = REF                 | p =     | 2      | c = UA                   | ART         | UART core                                    | e clock                                                                 | <b>n =</b> 3          | <b>О<sub>нідн</sub>=</b> 5   | O <sub>LOW</sub> =5         | F <sub>out</sub> =100 MHz |  |
|                       |                         |         |        | c = EE                   | 31          | EBI core c                                   | lock                                                                    | <b>n =</b> 4          | O <sub>HIGH</sub> =5         | O <sub>LOW</sub> =5         | F <sub>out</sub> =100 MHz |  |
|                       |                         |         |        | c = 120                  | С           | I2C core cl                                  | ock                                                                     | <b>n =</b> 5          | <b>О<sub>нібн</sub>=</b> 5   | O <sub>LOW</sub> =5         | F <sub>out</sub> =100 MHz |  |
|                       |                         |         |        |                          |             |                                              |                                                                         |                       |                              |                             |                           |  |

c = TIMER

c = UART

c = EBI

| Bit      | Name              | Access   | Value   | Description                                                                                                    |  |  |  |  |
|----------|-------------------|----------|---------|----------------------------------------------------------------------------------------------------|--|--|--|--|
| 14:0     | RCNT              | RW       | 0*      | Value of the reference counter.                                                                                                    |  |  |  |  |
| 29:15    | FCNT              | R        | 0*      | Value of the frequency counter                                                                                                    |  |  |  |  |
| 30       | DONE              | R        | 0*      | Asserted high to indicate that the frequency measurement is complete.                                                                                                    |  |  |  |  |
| 31       | START             | W        | 0*      | <ul> <li>Writing a 1 to the START bit starts a frequency measurement. The START bit resets to 0 when the frequency measurement completes:</li> <li>Measured frequency = (FCNT / RCNT) * fref</li> </ul> |  |  |  |  |
| *: Reset | value             |          |         | I                                                                                                    |  |  |  |  |
| The valu | es of c, m, and p | are:     |         |                                                                                                    |  |  |  |  |
| m =      | <b>ARC p</b> = 0  | c = ARC  | ARC H   | S clock $n = 0$                                                                                                    |  |  |  |  |
| - m -    | <b>SVS n</b> = 1  | c = AHB  | AHB cl  | ock $n = 0$                                                                                                    |  |  |  |  |
|          | p = 1             | c = APB  | APB cl  | ock n = 1                                                                                                    |  |  |  |  |
|          |                   | c = SDIO | SDIO o  | clock $n = 0$                                                                                                    |  |  |  |  |
|          |                   | c = SPI  | SPI clo | ock n = 1                                                                                                    |  |  |  |  |

TIMER core clock

UART core clock

EBI core clock

**n =** 2

**n =** 3

**n =** 4

m = REF

**p =** 2

## CGU\_AUDIO\_FMEAS\_c - Clock Measurement Register (Address Offset = 0x01A4 + p\*0x10)

| Bit                        | Name               | Access                   | Value                                | Description                                                                                                    |  |  |  |  |
|----------------------------|--------------------|--------------------------|--------------------------------------|----------------------------------------------------------------------------------------------------|--|--|--|--|
| 14:0                       | RCNT               | RW                       | 0*                                   | Value of the reference counter                                                                                                   |  |  |  |  |
| 29:15                      | FCNT               | R                        | 0*                                   | Value of the frequency counter                                                                                                   |  |  |  |  |
| 30                         | DONE               | R                        | 0*                                   | Asserted high to indicate that the frequency measurement is complete.                                                            |  |  |  |  |
| 31                         | START              | W                        | 0*                                   | Writing a 1 to the START bit starts a frequency measurement. The START bit resets to 0 when the frequency measurement completes: |  |  |  |  |
|                            |                    |                          |                                      | <ul> <li>Measured frequency = (FCNT / RCNT) * fref</li> </ul>                                                                    |  |  |  |  |
| *: Reset v                 | /alue              |                          |                                      |                                                                                                    |  |  |  |  |
| The values of c and p are: |                    |                          |                                      |                                                                                                    |  |  |  |  |
| p = 0<br>p = 1             | c = I2S<br>c = PDM | I2S audio I<br>PDM audio | reference clock<br>o reference clock |                                                                                                    |  |  |  |  |

## CGU\_AUDIO\_IDIV\_c - Clock Measurement Register (Address Offset = 0x01A8 + n\*0x10)

| Bit    | Name      | Access | Value       | Description               |
|--------|-----------|--------|-------------|---------------------------|
|        |           | RW     | See below** | Integer divide-by-N value |
|        | 7.0 N     |        | 0           | Disabled                  |
| 7.0    |           |        | 1           | Divide-by-1               |
| 7.0    |           |        | 2           | Divide-by-2               |
|        |           |        |             |                           |
|        |           |        | 255         | Divide-by-255             |
| *: Res | set value |        |             |                           |

\*\* The values of c and p are:

p = 0 c = I2S I2S audio reference clock

**p** = 1 **c** = **PDM** 

PDM audio reference clock

#### 3.2.1.3.3 Reset Control Registers

| CGU_AR | C_RST | _CTRL · | – ARC Reset | Control | Register | (Address | Offset = | 0x380) |
|--------|-------|---------|-------------|---------|----------|----------|----------|--------|
|--------|-------|---------|-------------|---------|----------|----------|----------|--------|

| Bit            | Name    | Access | Description                    |  |
|----------------|---------|--------|--------------------------------|--|
| 0              | ARC_RST | RW     | Reset the ARC clock domain     |  |
|                |         |        | Value:                         |  |
|                |         |        | • 0*: No                       |  |
|                |         |        | • 1: Yes                       |  |
| 31:1           | -       | RW     | Reserved; must be written as 0 |  |
|                |         |        | Value: 0*                      |  |
| *: Reset value |         |        |                                |  |

## CGU\_SYS\_RST\_CTRL – ARC Reset Control Register (Address Offset = 0x384)

| Bit            | Name    | Access | Description                    |  |
|----------------|---------|--------|--------------------------------|--|
| 0              | AHB_RST | RW     | Reset the AHB clock domain     |  |
|                |         |        | Value:                         |  |
|                |         |        | • 0*: No                       |  |
|                |         |        | • 1: Yes                       |  |
| 1              | APB_RST | RW     | Reset the APB clock domain     |  |
|                |         |        | Value:                         |  |
|                |         |        | • 0*: <b>No</b>                |  |
|                |         |        | • 1: Yes                       |  |
| 31:2           | -       | RW     | Reserved; must be written as 0 |  |
|                |         |        | Value: 0*                      |  |
| *: Reset value |         |        |                                |  |

## CGU\_REF\_RST\_CTRL – ARC Reset Control Register (Address Offset = 0x388)

| Bit      | Name      | Access | Description                    |  |  |
|----------|-----------|--------|--------------------------------|--|--|
| 0        | SDIO_RST  | RW     | Reset the SDIO clock domain    |  |  |
|          |           |        | Value:                         |  |  |
|          |           |        | • 0*: No                       |  |  |
|          |           |        | • 1: Yes                       |  |  |
| 1        | SPI_RST   | RW     | Reset the SPI clock domain     |  |  |
|          |           |        | Value:                         |  |  |
|          |           |        | • 0*: No                       |  |  |
|          |           |        | • 1: Yes                       |  |  |
| 2        | TIMER_RST | RW     | Reset the timers clock domain  |  |  |
|          |           |        | Value:                         |  |  |
|          |           |        | • 0*: No                       |  |  |
|          |           |        | • 1: Yes                       |  |  |
| 3        | UART_RST  | RW     | Reset the UART clock domain    |  |  |
|          |           |        | Value:                         |  |  |
|          |           |        | • 0*: No                       |  |  |
|          |           |        | • 1: Yes                       |  |  |
| 4        | EBI_RST   | RW     | Reset the EBI clock domain     |  |  |
|          |           |        | Value:                         |  |  |
|          |           |        | • 0*: No                       |  |  |
|          |           |        | • 1: Yes                       |  |  |
| 5        | I2C_RST   | RW     | Reset the I2C clock domain     |  |  |
|          |           |        | Value:                         |  |  |
|          |           |        | • 0*: No                       |  |  |
|          |           |        | • 1: Yes                       |  |  |
| 31:6     | Reserved  | RW     | Reserved; must be written as 0 |  |  |
|          |           |        | Value: 0*                      |  |  |
| *: Reset | value     |        |                                |  |  |

## CGU\_SYS\_RST\_OUT\_CTRL – System Reset Output Control Register (Address Offset = 0x3A0)

| Bit            | Name        | Access | Description                    |  |
|----------------|-------------|--------|--------------------------------|--|
| 0              | SYS_RST_OUT | RW     | Toggle external reset output   |  |
|                |             |        | Value:                         |  |
|                |             |        | • 0*: <b>No</b>                |  |
|                |             |        | • 1: Yes                       |  |
| 31:1           | -           | RW     | Reserved; must be written as 0 |  |
|                |             |        | Value: 0*                      |  |
| *: Reset value |             |        |                                |  |

#### 3.2.1.3.4 Standard Registers

#### CGU\_IP\_SW\_RESET – CGU Software Reset Register (Address Offset = 0xFF0)

| Bit            | Name                | Access | Description                                                                                                 |  |
|----------------|---------------------|--------|----------------------------------------------------------------------------------------------------|--|
| 0              | SW_RESET            | RW1C   | Writing a 1 to this bit initiates a software reset of the full ARC EM Software Development Platform system. |  |
| 31:16          | 6 SW_RESET_DELAY RW |        | Delay between software reset command and reset assertion.                                                   |  |
|                |                     |        | Value: 0x0000*                                                                                              |  |
| *: Reset value |                     |        |                                                                                                    |  |

## CGU\_ IP\_VERSION – CGU Version Register (Address Offset = 0xFF8)

| Bit            | Name      | Access                        | Description    |
|----------------|-----------|-------------------------------|----------------|
| 15:0           | MINOR_REV | R Minor version of the CGU IP |                |
|                |           |                               | Value: 0x0000* |
|                |           |                               |                |
| 31:16          | MAJOR_REV | R Major version of the CGU IP |                |
|                |           |                               | Value: 0x0001* |
| *: Reset value |           |                               |                |

## CGU\_ IP\_TYPE - CGU Type Register (Address Offset = 0xFFC)

| Bit            | Name | Access | Description                                             |  |
|----------------|------|--------|---------------------------------------------------------|--|
| 15:0           | ID   | R      | IP code                                                 |  |
|                |      |        | • 0x0100 = CGU                                          |  |
|                |      |        | Value: 0x1*                                             |  |
| 31:16          | DW   | R      | Hex code for the two ASCII letters AD (ARC Development) |  |
|                |      |        | Value: 0x4144*                                          |  |
| *: Reset value |      |        |                                                         |  |

## **3.2.2 Control Registers**

The global control registers inside the ARC EM SDP are implemented by the CREG module. The global control registers control configuration settings for sub-modules that do not have a software interface (for example: the GPIO mux). Additionally, the CREG module implements the following functionality:

- Logic to sample boot mode configuration values from BOOT pins during power-onreset
- Logic to generate cpu\_start signal for ARC cores
- Logic to generate the software interrupts
- Identification registers for the ARC EM SDP

Table 16 lists the registers for the CREG module, including a brief description and their offset to the base address of the CREG ( $0 \times F000\_1000$ ). All the registers are 32 bits wide. Read/write access to undefined registers is ignored, and an APB error response is generated. All unused bits within a register are non-writable and return zero when read.

| Name                                                                                                    | Address Offset | Access <sup>[1]</sup> | Description                        |  |  |  |  |
|----------------------------------------------------------------------------------------------------|----------------|-----------------------|------------------------------------|--|--|--|--|
| Boot Registers                                                                                                    |                |                       |                                    |  |  |  |  |
| CREG_BOOT                                                                                                    | 0x0            | RW                    | Boot register                      |  |  |  |  |
| CREG_START                                                                                                    | 0x10           | RW                    | Start register                     |  |  |  |  |
| Multiplexer Registers                                                                                                    |                |                       |                                    |  |  |  |  |
| PMOD_MUX_CTRL                                                                                                    | 0x30           | RW                    | Arduino MUX<br>register            |  |  |  |  |
| ARDUINO_MUX_CTRL                                                                                                    | 0x34           | RW                    | Pmod MUX register                  |  |  |  |  |
| GENERIC_MUX_CTRL                                                                                                    | 0x38           | RW                    | Generic pin header<br>MUX register |  |  |  |  |
| Standard Registers                                                                                                    |                |                       |                                    |  |  |  |  |
| CREG_IP_SW_RESET                                                                                                    | 0xff0          | RW1C                  | CREG IP software<br>reset register |  |  |  |  |
| CREG_IP_PRODUCT                                                                                                    | 0xFF4          | R                     | CREG IP product<br>register        |  |  |  |  |
| CREG_IP_VERSION                                                                                                    | 0xFF8          | R                     | CREG IP version<br>register        |  |  |  |  |
| CREG_IP_TYPE                                                                                                    | OxFFC          | R                     | CREG IP type<br>register           |  |  |  |  |
| <ul> <li>[1] The following access types are defined:</li> <li>RW Read/Write register</li> <li>R Read-only register</li> <li>W Write-only register</li> <li>RW1C Read-only, Write-1-to-Clear Register</li> </ul> |                |                       |                                    |  |  |  |  |

## Table 16 CREG Control Register Overview
# 3.2.2.1 Boot Registers

# CREG\_BOOT – Boot Register (Address Offset = 0x0)

| Bit       | Name                            | Access        | Description                                                      |
|-----------|---------------------------------|---------------|------------------------------------------------------------------|
| 3:0       | Reserved                        | RW            |                                                                  |
| 5:4       | IMAGE <sup>[1]</sup>            | RW            | Bootloader image location                                        |
|           |                                 |               | Value:                                                           |
|           |                                 |               | • 0*: ROM                                                        |
|           |                                 |               | • 1: SPI flash                                                   |
|           |                                 |               | • 2: EBI                                                         |
| 6         | REDPINE_HOST_IF                 | RW            | Redpine host interface selection                                 |
|           |                                 |               | Value:                                                           |
|           |                                 |               | • 0*: ROM                                                        |
|           |                                 |               | • 1: SPI flash                                                   |
| 7         | XIP_EN                          | RW            | Control the XIP_EN pin of the dw_spi_mst1                        |
|           |                                 |               | <ul> <li>0*: XIP not asserted</li> </ul>                         |
|           |                                 |               | 1: XIP asserted                                                  |
| 8         | WP                              | RW            | Write protect for ROM                                            |
|           |                                 |               | <ul> <li>0: No write protect, ROM operates as<br/>RAM</li> </ul> |
|           |                                 |               | 1*: Write protect enabled                                        |
| *: Reset  | t value                         | •             |                                                                  |
| [1]: Do r | not attempt to write to EBI_CS_ | _MOD register | while access to CS area is in progress.                          |

# CREG\_CPU\_START – CPU Start Register (Address Offset = 0x10)

| Bit      | Name                         | Access              | Description                                                                                                    |
|----------|------------------------------|---------------------|----------------------------------------------------------------------------------------------------|
| 0        | START                        | RW1C                | Writing a 1 to this bit generates a cpu_start pulse for ARC EM.<br>Value: 0x0*                                                                                                    |
| 3:1      | Reserved                     |                     |                                                                                                    |
| 4        | START_MODE                   | RW                  | <ul> <li>Boot start mode <ul> <li>0x0<sup>[1]</sup>: Start ARC core manually (CREG, external start button or debugger).</li> <li>0x1: Start ARC core autonomously after reset.</li> </ul> </li> </ul> |
| 8        | POL                          | RW                  | <pre>Polarity of cpu_start pulse. Value:      0x0: Active low      0x1*: Active high</pre>                                                                                                    |
| 31:9     | Reserved                     |                     |                                                                                                    |
| *: Reset | value                        | •                   |                                                                                                    |
| [1]: Res | et value for START_MODE is a | sampled from boot_s | start_mode pin during power-on-reset.                                                                                                    |

#### 3.2.2.2 MUX Registers

### PMOD\_MUX\_CTRL – Pmod Mux Register (Address Offset = 0x30)

| Bit  | Name        | Access | Description                                                                                                    |
|------|-------------|--------|----------------------------------------------------------------------------------------------------|
| 3:0  | PMOD_A_CFG1 | RW     | <ul> <li>GPIO<br/>Value: 0x0*</li> <li>I2C<br/>Value: 0x1</li> <li>SPI<br/>Value: 0x2</li> <li>UART1<br/>Value: 0x3</li> <li>UART2<br/>Value: 0x4</li> <li>PWM1<br/>Value: 0x5</li> <li>PWM2<br/>Value: 0x6</li> <li>Reserved<br/>Value: 0x7</li> </ul> |
| 7:4  | PMOD_A_CFG2 | RW     | • GPIO<br>Value: 0x0*                                                                                                    |
| 11:8 | PMOD_B_CFG1 | RW     | <ul> <li>GPIO<br/>Value: 0x0*</li> <li>I2C<br/>Value: 0x1</li> <li>SPI<br/>Value: 0x2</li> <li>UART1<br/>Value: 0x3</li> <li>UART2<br/>Value: 0x4</li> <li>PWM1<br/>Value: 0x5</li> <li>PWM2<br/>Value: 0x6</li> <li>Reserved<br/>Value: 0x7</li> </ul> |

| Bit      | Name        | Access | Description |
|----------|-------------|--------|-------------|
| 15:12    | PMOD_B_CFG2 | RW     | GPIO        |
|          |             |        | Value: 0x0* |
| 19:16    | PMOD_C_CFG1 | RW     | • GPIO      |
|          |             |        | Value: 0x0* |
|          |             |        | • I2C       |
|          |             |        | Value: 0x1  |
|          |             |        | SPI         |
|          |             |        | Value: 0x2  |
|          |             |        | UART1       |
|          |             |        | Value: 0x3  |
|          |             |        | UART2       |
|          |             |        | Value: 0x4  |
|          |             |        | PWM1        |
|          |             |        | Value: 0x5  |
|          |             |        | • PWM2      |
|          |             |        | Value: 0x6  |
|          |             |        | Reserved    |
|          |             |        | Value: 0x7  |
| 23:20    | PMOD_C_CFG2 | RW     | • GPIO      |
|          |             |        | Value: 0x0* |
| *: Reset | value       |        |             |
|          |             |        |             |

# ARDUINO\_MUX\_CTRL – ARDUINO Mux Register (Address Offset = 0x34)

| Bit   | Name         | Access | Description                                                                                                    |
|-------|--------------|--------|----------------------------------------------------------------------------------------------------|
| 3:0   | ARDUINO_CFG0 | RW     | <ul> <li>I/O-1<br/>Value: 0x0*</li> <li>I/O-2<br/>Value: 0x1</li> </ul>                                                                                          |
| 7:4   | ARDUINO_CFG1 | RW     | <ul> <li>I/O-1<br/>Value: 0x0*</li> <li>I/O-2<br/>Value: 0x1</li> </ul>                                                                                          |
| 11:8  | ARDUINO_CFG2 | RW     | <ul> <li>I/O-1<br/>Value: 0x0*</li> <li>I/O-2<br/>Value: 0x1</li> </ul>                                                                                          |
| 15:12 | ARDUINO_CFG3 | RW     | <ul> <li>I/O-1<br/>Value: 0x0*</li> <li>I/O-2<br/>Value: 0x1</li> </ul>                                                                                          |
| 19:16 | ARDUINO_CFG4 | RW     | <ul> <li>I/O-1<br/>Value: 0x0*</li> <li>I/O-2<br/>Value: 0x1</li> </ul>                                                                                          |
| 23:20 | ARDUINO_CFG5 | RW     | <ul> <li>I/O-1<br/>Value: 0x0</li> <li>I/O-2<br/>Value: 0x1</li> <li>I/O-3<br/>Value: 0x2</li> <li>I/O-4<br/>Value: 0x3</li> <li>I/O-5<br/>Value: 0x4</li> </ul> |

| Bit      | Name         | Access | Description                                                             |
|----------|--------------|--------|-------------------------------------------------------------------------|
| 27:24    | ARDUINO_CFG6 | RW     | <ul> <li>I/O-1<br/>Value: 0x0*</li> <li>I/O-2<br/>Value: 0x1</li> </ul> |
| *: Reset | value        |        |                                                                         |

#### GENERIC\_MUX\_CTRL – Generic Mux Register (Address Offset = 0x38)

| Bit      | Name           | Access | Description                                                                                                    |  |  |
|----------|----------------|--------|----------------------------------------------------------------------------------------------------|--|--|
| 3:0      | GENERIC_CFG0   | RW     | <ul> <li>GPIO<br/>Value: 0x0*</li> <li>EBI<br/>Value: 0x1</li> <li>HOST-IF<br/>Value: 0x2</li> <li>DBG<br/>Value: 0x3</li> </ul> |  |  |
| *: Reset | *: Reset value |        |                                                                                                    |  |  |

#### 3.2.2.3 Standard Registers

#### CREG\_IP\_SW\_RESET - CREG Software Reset Register (Address Offset = 0xFF0)

| Bit | Name  | Access               | Description                                                                                                    |
|-----|-------|----------------------|----------------------------------------------------------------------------------------------------|
| 0   | RESET | RW1C Software reset. |                                                                                                    |
|     |       |                      | Writing a 1 to this bit initiates a software<br>reset of all IP. After initiating the software<br>reset, software can read the software reset<br>register and when the read completes,<br>software can determine that the IP has<br>been reset. |

# CREG\_ IP\_PRODUCT - CREG Product Register (Address Offset = 0xFF4)

| Bit  | Name         | Access | Description                                                                                            |
|------|--------------|--------|----------------------------------------------------------------------------------------------------|
| 31:0 | PRODUCT NAME | R      | Hex code for the two ASCII letters ARC EM<br>Software Development Platform (ESDP)<br>Value: 0x45534450 |

### CREG\_ IP\_VERSION – CREG Version Register (Address Offset = 0xFF8)

| Bit            | Name      | Access | Description                     |  |
|----------------|-----------|--------|---------------------------------|--|
| 15:0           | MINOR_REV | R      | Minor version of the ARC EM SDP |  |
|                |           |        | Value: 0x0000*                  |  |
| 31:16          | MAJOR_REV | R      | Major version of the ARC EM SDP |  |
|                |           |        | Value: 0x0001*                  |  |
| *: Reset value |           |        |                                 |  |

# CREG\_ IP\_TYPE - CREG Type Register (Address Offset = 0xFFC)

| Bit            | Name | Access | Description                                             |  |
|----------------|------|--------|---------------------------------------------------------|--|
| 15:0           | ID   | R      | IP code                                                 |  |
|                |      |        | • 0x0200 = CREG                                         |  |
|                |      |        | Value: 0x0200*                                          |  |
| 31:16          | DW   | R      | Hex code for the two ASCII letters ARC Development (AD) |  |
|                |      |        | Value: 0x4144*                                          |  |
| *: Reset value |      |        |                                                         |  |

# 3.2.3 EBI Registers

| Name                                         | Address Offset | Access <sup>[1]</sup> | Description                                    |  |  |
|----------------------------------------------|----------------|-----------------------|------------------------------------------------|--|--|
| EBI_CS_MOD                                   | 0x002          | RW                    | CS mode register                               |  |  |
| EBI_CS_WCR1                                  | 0x004          | RW                    | CS wait control register 1                     |  |  |
| EBI_CS_WCR2                                  | 0x008          | RW                    | CS wait control register 2                     |  |  |
| EBI_CS_CR                                    | 0x802          | RW                    | CS control register                            |  |  |
| EBI_CS_REC                                   | 0x80A          | RW                    | CS recovery cycle register                     |  |  |
| EBI_CS_RECEN                                 | 0x880          | RW                    | CS recovery cycle insertion<br>enable register |  |  |
| [1]: The following access types are defined: |                |                       |                                                |  |  |
| RW Read/Write register                       |                |                       |                                                |  |  |
| R Read-only register                         |                |                       |                                                |  |  |
| W Write-only register                        |                |                       |                                                |  |  |

RW1C Read-only, Write-1-to-Clear Register

# 3.2.3.1 EBI Registers

### EBI\_CS\_MOD - CS Mode Register (Address Offset = 0x002)

| Bit | Name  | Access | Description                     |  |
|-----|-------|--------|---------------------------------|--|
| 0   | WRMOD | RW     | Write access mode select        |  |
|     |       |        | Value:                          |  |
|     |       |        | • 0x0*: Byte strobe mode        |  |
|     |       |        | • 0x1: Single write strobe mode |  |
| 3   | EWENB | RW     | External wait enable/disable    |  |
|     |       |        | Value:                          |  |
|     |       |        | • 0x0*: Disabled                |  |
|     |       |        | • 0x1: Enabled                  |  |

| Bit                   | Name                                                                                                    | Access | Description                                                                                                    |  |
|-----------------------|----------------------------------------------------------------------------------------------------|--------|----------------------------------------------------------------------------------------------------|--|
| 8                     | PRENB                                                                                                    | RW     | Page read access enable/disable<br>Value:<br>• 0x0*: Disabled                                                                                                    |  |
|                       |                                                                                                    |        | • 0x1: Enabled                                                                                                    |  |
| 9                     | PWENB                                                                                                    | RW     | Page write access enable/disable<br>Value:<br>• 0x0*: Disabled<br>• 0x1: Enabled                                                                                                    |  |
| 15                    | PRMOD                                                                                                    | RW     | <ul> <li>Page read access mode select</li> <li>Value: <ul> <li>0x0*: Normal access compatible mode</li> <li>0x1: External data read continuous assertion mode</li> </ul> </li> </ul> |  |
| *: Reset<br>[1]: Do n | *: Reset value<br>[1]: Do not attempt to write to EBI_CS_MOD register while access to CS area is in progress. |        |                                                                                                    |  |

# EBI\_CS\_WCR1 – CS Wait Control Register 1 (Address Offset = 0x004)

| Bit                               | Name                                               | Access                                   | Description                                                                                                    |  |
|-----------------------------------|----------------------------------------------------|------------------------------------------|----------------------------------------------------------------------------------------------------|--|
| 2:0                               | CSPWWAIT<br>[2]                                    | RW                                       | <ul> <li>Page write cycle wait time</li> <li>Value: <ul> <li>0x0: No wait is inserted</li> <li>0x1: Wait time is 1 EBI clock cycle</li> <li></li> <li>0x7*: Wait time is 7 EBI clock cycles</li> </ul> </li> </ul> |  |
| 10:8                              | CSPRWAIT                                           | RW                                       | Page read cycle wait time<br>Value:<br>• 0x7*                                                                                                    |  |
| 20:16                             | CSWWAIT                                            | RW                                       | Normal write cycle wait time<br>Value:<br>• 0x1F*                                                                                                    |  |
| 28:24                             | CSRWAIT                                            | RW                                       | Normal read cycle wait time<br>Value:<br>• 0x1F*                                                                                                    |  |
| *: Reset<br>[1]: Do n<br>[2]: The | value<br>ot attempt to write t<br>CSPWWAIT value i | o the EBI_CS_WCR<br>s only valid when PV | 1 register while the external bus is being accessed.<br>VENB bit in EBI_CS_MOD is set to 1.                                                                                                    |  |

[3]: The CSPRWAIT value is only valid when PRENB bit in EBI\_CS\_MOD is set to 1.

# EBI\_CS\_WCR2 – CS Wait Control Register 2 (Address Offset = 0x008)

| Bit   | Name   | Access | Description                                                       |
|-------|--------|--------|-------------------------------------------------------------------|
| 2:0   | CSROFF | RW     | Read access CS extension cycles                                   |
|       |        |        | • 0×0: No wait is inserted                                        |
|       |        |        |                                                                   |
|       |        |        | • 0x1: Wait duration is 1 EBI clock<br>cycle                      |
|       |        |        | <ul> <li>0x2: Wait duration is 2 EBI clock<br/>cycles</li> </ul>  |
|       |        |        | •                                                                 |
|       |        |        |                                                                   |
|       |        |        | <ul> <li>0x7*: Wait duration is 7 EBI clock<br/>cycles</li> </ul> |
| 6:4   | CSWOFF | RW     | Write access CS extension cycles                                  |
|       |        |        | Value:                                                            |
|       |        |        | • 0x0*                                                            |
| 10:8  | WDOFF  | RW     | Write data output extension cycles                                |
|       |        |        | Value:                                                            |
|       |        |        | • 0x0*                                                            |
| 13:12 | AWAIT  | RW     | Address cycle wait time                                           |
|       |        |        | Value:                                                            |
|       |        |        | • 0x0*                                                            |
| 18:16 | RDON   | RW     | RD assert wait time                                               |
|       |        |        | Value:                                                            |
|       |        |        | • 0x7*                                                            |
| 22:20 | WRON   | RW     | WR assert wait time                                               |
|       |        |        | Value:                                                            |
|       |        |        | • 0x7*                                                            |

| Bit            | Name | Access | Description                                     |  |
|----------------|------|--------|-------------------------------------------------|--|
| 26:24          | WDON | RW     | Write data output wait time<br>Value:<br>• 0x0* |  |
| 30:28          | CSON | RW     | CS assert wait time<br>Value:<br>• 0x0*         |  |
| *: Reset value |      |        |                                                 |  |

[1]: Do not attempt to write to EBI\_CS\_WCR2 register while the external bus is being accessed.

### EBI\_CS\_CR - CS Control Register (Address Offset = 0x802)

| Bit | Name  | Access | Description                                         |
|-----|-------|--------|-----------------------------------------------------|
| 0   | EXENB | RW     | Operation enable / disable                          |
|     |       |        | Value:                                              |
|     |       |        | • 0x0: Disabled                                     |
|     |       |        | • 0x1*: Enabled                                     |
| 5:4 | BSIZE | R      | External bus width select                           |
|     |       |        | Value:                                              |
|     |       |        | • 0x2*: <b>8-Bit</b>                                |
| 8   | EMODE | RW     | Endian mode                                         |
|     |       |        | Value:                                              |
|     |       |        | • 0x0*: Little endian                               |
|     |       |        | • 0x1: Big endian                                   |
| 12  | MPXEN | R      | Address/data bus multiplex mode                     |
|     |       |        | Value:                                              |
|     |       |        | <ul> <li>0x0*: Separate address/data bus</li> </ul> |
|     |       |        |                                                     |

| Bit                                                                                          | Name | Access | Description |  |
|----------------------------------------------------------------------------------------------|------|--------|-------------|--|
| *: Reset value                                                                               |      |        |             |  |
| [1]: Do not attempt to write to EBI_CS_CR register while the external bus is being accessed. |      |        |             |  |

#### EBI\_CS\_REC - CS Recovery Control Register (Address Offset = 0x80A)

| Bit                   | Name                                                                                                    | Access | Description                                                                                                    |  |
|-----------------------|----------------------------------------------------------------------------------------------------|--------|----------------------------------------------------------------------------------------------------|--|
| 3:0                   | RRCV                                                                                                    | RW     | Read recovery cycles<br>Value:<br>• 0x0*: No recovery cycle is inserted<br>• 0x1: One recovery cycle<br>• 0x2: Two recovery cycles<br>• |  |
|                       |                                                                                                    |        | • 0x7: Seven recovery cycles                                                                                                    |  |
| 11:8                  | WRCV                                                                                                    | RW     | Write recovery cycles<br>Value:<br>• 0x0*                                                                                               |  |
| *: Reset<br>[1]: Do n | *: Reset value<br>[1]: Do not attempt to write to EBI_CS_REC register while the external bus is being accessed. |        |                                                                                                    |  |

# EBI\_CS\_RECEN – CS Recovery Insertion Enable Register (Address Offset = 0x880)

| Bit                                                                                                    | Name  | Access | Description                                              |
|----------------------------------------------------------------------------------------------------|-------|--------|----------------------------------------------------------|
| 0                                                                                                    | RCVEN | RW     | Separate bus recovery cycle insertion enable Value:      |
|                                                                                                    |       |        | <ul> <li>0x0*: Disabled</li> <li>0x1: Enabled</li> </ul> |
| *: Reset value<br>[1]: Do not attempt to write to EBI_CS_RECEN register while the external bus is being accessed. |       |        |                                                          |

This chapter contains a list of specific terms used in this document and references for further reading.

# Glossary

#### AHB

Advanced High Performance Bus

Clock Reset Unit

# GPIO

General Purpose Input/Output

# HW

Hardware

## l²S

Inter-IC Sound, serial bus interface standard for the transfer of audio data

# JTAG

Joint Test Action Group

# R

Read-only register

# RW

Read-write register

# RW1C

Read-write register; writing a one clears the corresponding bit

# PSRAM

Pseudo Static Random Access Memory

# SRAM

Static Random Access Memory

#### SW

Software

# References

- 1. Xilinx Kintex-7 data sheet: https://www.xilinx.com/support/documentation/data\_sheets/ds182\_Kintex\_7\_Dat a\_Sheet.pdf
- 2. MikroBUS Standard Specification: https://download.mikroe.com/documents/standards/mikrobus/mikrobus-standardspecification-v200.pdf
- 3. 8-input 8-bit ADC088S022: http://www.ti.com/lit/ds/symlink/adc088s022.pdf
- 4. FTDI Chip FT2232H Data sheet: https://www.ftdichip.com/Support/Documents/DataSheets/ICs/DS\_FT2232H.pdf
- 5. Dual I2S Stereo Audio Codec MAX9880A: https://datasheets.maximintegrated.com/en/ds/MAX9880A.pdf
- DesignWare® MetaWare Debugger User's Guide for ARC<sup>®</sup>: https://www.synopsys.com/dw/doc.php/arc\_tools/dw\_arc\_metaware/dbgr\_gd\_arc .pdf
- DesignWare DW\_apb\_gpio Databook: https://www.synopsys.com/dw/doc.php/ds/c/DW\_apb\_gpio\_databook.pdf
- 8. DesignWare ARC EM Series Databook:

https://www.synopsys.com/dw/doc.php/iip/DWC\_ARC\_EM4\_Core/latest/doc/AR C\_EM\_Databook.pdf

9. DesignWare ARCv2 ISA Programmer's Reference Manual for ARC EM Processors:

https://www.synopsys.com/dw/doc.php/iip/DWC\_ARC\_EM4\_Core/latest/doc/AR C\_V2\_ProgrammersReference.pdf

- DesignWare DWC Mobile Storage Host Databook: https://www.synopsys.com/dw/doc.php/ds/c/dwc\_mobile\_storage.pdf
- 11. DesignWare DW\_apb\_uart Databook:

https://www.synopsys.com/dw/doc.php/iip/DW\_apb\_uart/latest/doc/DW\_apb\_uart \_databook.pdf 12. DesignWare DW\_apb\_ssi Databook:

https://www.synopsys.com/dw/doc.php/iip/DW\_apb\_ssi/latest/doc/DW\_apb\_ssi\_d atabook.pdf

13. DesignWare DW\_apb\_timers Databook:

https://www.synopsys.com/dw/doc.php/iip/DW\_apb\_timers/latest/doc/DW\_apb\_timers\_databook.pdf

14. DesignWare DWC\_trng\_nist Databook:

https://www.synopsys.com/dw/doc.php/iip/DWC\_trng\_nist/latest/doc/DWC\_trng\_nist\_sp800\_90c\_databook.pdf

15. DesignWare DW\_apb\_wdt Databook:

https://www.synopsys.com/dw/doc.php/iip/DW\_apb\_wdt/latest/doc/DW\_apb\_wdt \_databook.pdf

16. DesignWare ARC Data Fusion IP Subsystem I/O Databook:

https://www.synopsys.com/dw/doc.php/iip/dwc\_data\_fusion\_subsystem/latest/do c/DataFusionSubsystem\_IO\_Databook.pdf

17. DesignWare Smart Sensor and Control IP Subsystem I/O Databook:

https://www.synopsys.com/dw/doc.php/iip/dwc\_sensor\_subsystem/latest/doc/SensorSubsystem\_IO\_Databook.pdf

- 18. Redpine Signals RS9113-WiseConnect-API-Guide-v1.7.1: www.redpinenetworks.com
- Xilinx AXI EMC: https://www.xilinx.com/support/documentation/ip\_documentation/axi\_emc/v3\_0/p g100-axi-emc.pdf